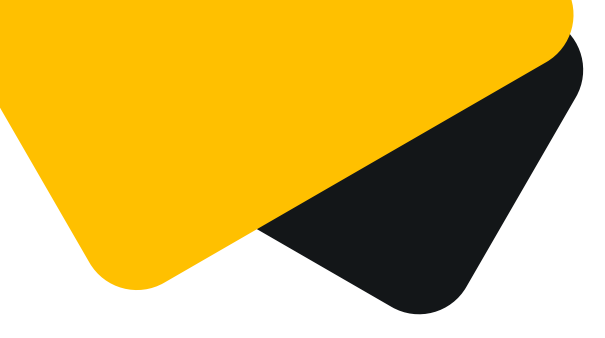

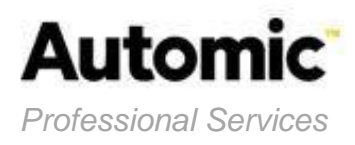

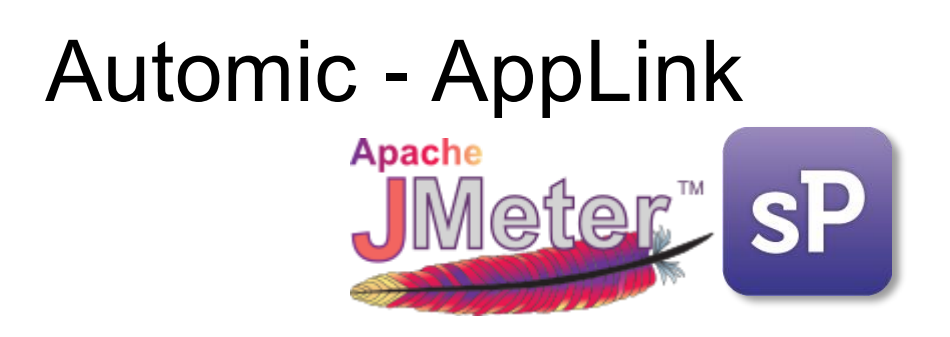

# Sysload Studio – Open Agent for JMeter

# (February 2015 – Build 4)

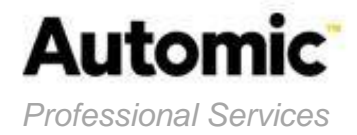

### Content

| 1.               | INTRODUCTION                                                                                                    | 4                                                              |
|------------------|----------------------------------------------------------------------------------------------------|----------------------------------------------------------------|
| 2.               | ENVIRONMENT APACHE JMETER                                                                                                    | 5                                                              |
|                  | Command Line (Mode non-GUI)                                                                                                    | 5                                                              |
| 3.               | SYSLOAD STUDIO : OAJMETER                                                                                                    | 6                                                              |
| 3<br>3<br>3<br>3 | 3.1       Agent Properties                                                                                                    | 6<br>7<br>                                                     |
| 4.               | SETUP                                                                                                    | 11                                                             |
| 4<br>4<br>4<br>4 | <ul> <li>LOAD PROJECT SOURCE / GENERATE RESOURCE FILE</li></ul>                                                                                                    | 11<br>13<br>14<br>16<br>16<br>21<br>21<br>21<br>23<br>27<br>30 |
| 5.               | UPDATE THE SYSLOAD SERVER RESSOURCE FILE                                                                                                    | 31                                                             |
| 5                | <ul> <li>GET RESSOURCES KITS</li></ul>                                                                                                    | 31<br>31<br>33<br>34<br>35<br>35<br>35<br>38<br>38<br>40<br>43 |
| 6.               | ADD TO THE MANAGEMENT SERVER                                                                                                    | 46                                                             |
| _                | Add New Monitored object                                                                                                    | 46                                                             |
| 7.               | FUNCTIONNAL PARAMETERS SYSLOAD ANALYST                                                                                                    | 48                                                             |
| 7                |                                                                                                    | 48                                                             |
| 8.               |                                                                                                    | 49                                                             |
| 9.               |                                                                                                    | 50                                                             |
| 10.              |                                                                                                    |                                                                |
| 1<br>1<br>1<br>1 | 10.1       [CONF] ADD NEW MONITORED OBJECT         10.2       [CONF] ACTIVATE AGENT POWERSHELL SCRIPT         10.3       [SCRIPT] GET_METRICS_JMETER.BAT (VERSION 2.00)         10.4       [SCRIPT POWERSHELL] GET_METRICS_JMETER.PS1 (VERSION 1.00) | 51<br>52<br>55<br>60                                           |

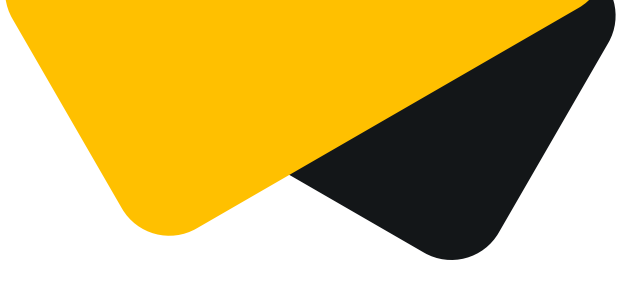

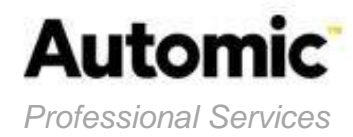

### Update

| Version | Date       | Autor                          | Update                                                    |
|---------|------------|--------------------------------|-----------------------------------------------------------|
| 0.1     | 16/07/2014 | Laurent LAO (Automic / Orsyp)  | Created                                                   |
| 1.02    | 24/07/2014 | Laurent LAO (Automic / Orsyp)  | Release                                                   |
| 1.03    | 14/08/2014 | Laurent LAO (Automic / Orsyp)  | Build2                                                    |
| 1.1     | 03/11/2014 | Laurent LAO (Automic / Orsyp)  | Build3 : Add debug                                        |
| 2.0     | 17/02/2015 | Laurent LAO (Automic / Orsyp ) | Build4 : Add Powershell<br>script Mode<br>Some Correction |

#### References

| Version | Date | Autor | Name |
|---------|------|-------|------|
|         |      |       |      |
|         |      |       |      |

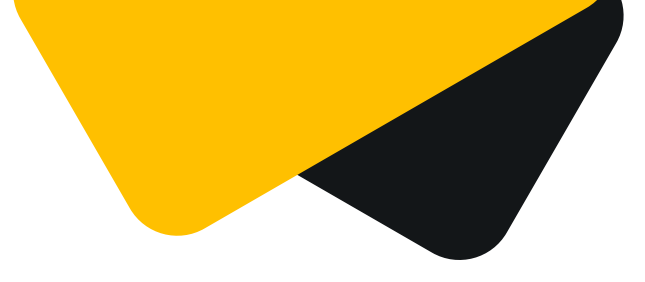

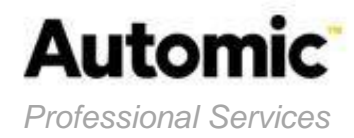

# 1. Introduction

Sysload Studio help you to create your own Monitoring Agents. Thus, custom scripts may beings integrated Monitoring Agents to expand the scope of the monitoring done by Sysload and / or correlate metrics and ability to use third-party servers with metrics (eg number of users connected to a business application, number of transactions, the response time of a request).

For example, agents have already been put in place for our customers to collect metrics - Network (routers, switchs, ...)

- Storage (backup robot, temperature sensors, ...)
- Databases (MySQL, SyBase)
- Application (WebLogic, Apache, Oracle Application Server, ...)
- Business (number of users of a web portal, response time, ...)

The web interface allows Sysload Studio set up metrics and combine these metrics in monitoring scripts (shell, Perl, Powershell, etc..) That will collect the values of these metrics. Monitoring scripts and schedules are encapsulated by the custom Monitoring Agent. Custom Monitoring Agents benefit from standard features Sysload Agents: Alerting, real-time monitoring, historical tracking, projections, centralized deployment, easy maintenance, etc).

This document describes the integrating process for <Agent Name> and prerequisites.

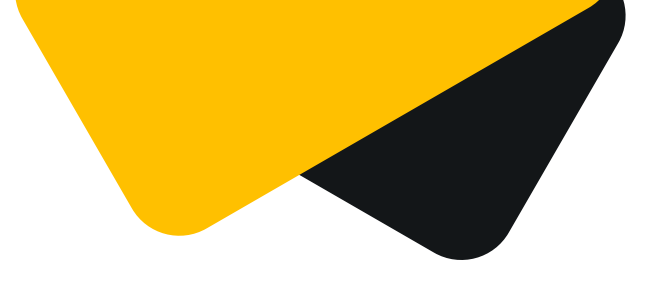

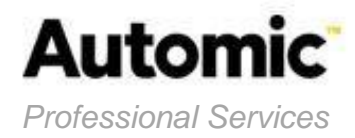

# 2. Environment Apache JMeter

### Command Line (Mode non-GUI)

For non-interactive testing, you may choose to run JMeter without the GUI. To do so, use the following command options:

- -n This specifies JMeter is to run in non-gui mode
- -t [name of JMX file that contains the Test Plan].
- -I [name of JTL file to log sample results to].
- -j [name of JMeter run log file].
- -r Run the test in the servers specified by the JMeter property "remote\_hosts"
- -R [list of remote servers] Run the test in the specified remote servers

The script also lets you specify the optional firewall/proxy server information:

- -H [proxy server hostname or ip address]
- -P [proxy server port]

Example : jmeter -n -t my\_test.jmx -l log.jtl -H my.proxy.server -P 8000

If the property jmeterengine.stopfail.system.exit is set to true (default is false), then JMeter will invoke System.exit(1) if it cannot stop all threads. Normally this is not necessary.

<sup>©</sup> Copyright 2014. All rights reserved. AUTOMIC and its logo are trademarks of AUTOMIC Software S.A.S. All other trademarks in this document are the property of their respective owners. Specifications are subject to change without notice.

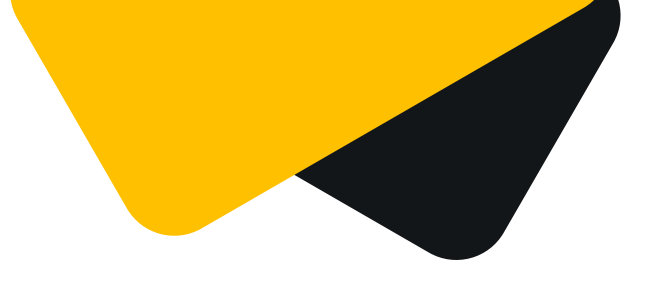

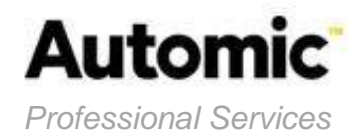

# 3. Sysload Studio : oaJMeter

# 3.1 Agent Properties

| Properties                              | Value               |
|-----------------------------------------|---------------------|
| Agent Code (Type)                       | oaJMeter            |
| Agent Code Number (Type ID)             | 1150<br>(automatic) |
| Agent Name (Label)                      | oaJMeter            |
| Default Collector Port                  | 9589                |
| Default Real-time Period (seconds)      | 30 (default)        |
| Default History Period (minutes)        | 5 (default)         |
| Value Interpolation                     | Yes                 |
| Target Agent Environment - MS Windows   | Yes                 |
| Target Agent Environment - Linux / Unix | No                  |

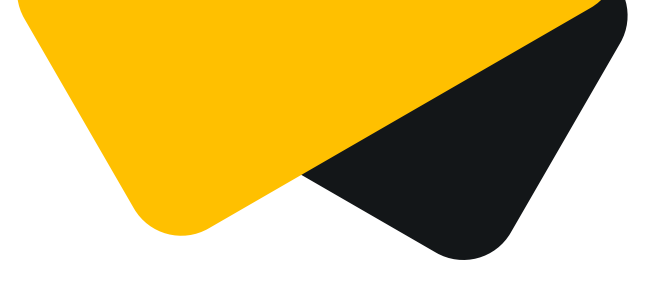

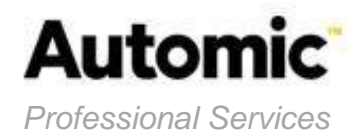

### 3.2 Domains / Metrics

Following Domain and metrics :

| Domain         | Type<br>Domain | Metric ID       | Label EN                   | Label FR                     | Unit                 |
|----------------|----------------|-----------------|----------------------------|------------------------------|----------------------|
| Plan Statistic | Globale        | plan_nb_request | Number of request launched | Nombre de requête<br>lancé   | nb                   |
|                |                | plan_nb_ok      | Request in success         | Requête en succès            | nb                   |
|                |                | plan_nb_ko      | Request failed             | Requête en échec             | nb                   |
|                |                | plan_exec_time  | Plan execution time        | Temps d'exécution<br>du plan | ms                   |
| Plan Request   | Instance       | elapsed         | Elapsed time               | Temps de réponse             | ms                   |
|                |                | responseCode    | Error code                 | Code d'erreur                | -                    |
|                |                | success         | Success Flag               | Statut succès                | 0/1                  |
|                |                | bytes           | Bytes                      | Octets                       | Octe<br>ts/by<br>tes |
|                |                | latency         | Latency                    | Latence                      | ms                   |
|                |                |                 |                            |                              |                      |

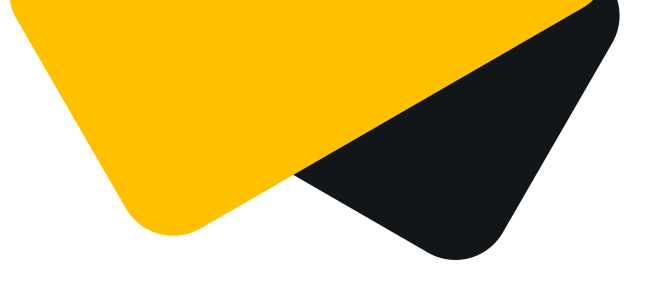

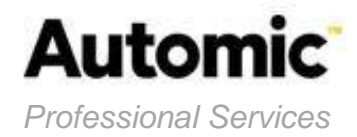

### 3.3 Agent Variable

Agent variables used to define a specific setting for a Monitored Object (MO).

These variables will be measured at the installation and / or in the configuration file of the OpenAgent (File <Agent Name>.ini : oaJMeter.ini ).

These variables are used by:

- monitoring task
- Plugins Sysload Studio (Perfmon, SNMP ...)

| Agent Variable   | Description                                         | Default<br>Value | Encrypted<br>Variable | Using by           |
|------------------|-----------------------------------------------------|------------------|-----------------------|--------------------|
| %(_moname)       | Agent Name                                          |                  | -                     |                    |
| %(_installdir)   | Agent Installation Directory                        |                  | -                     | Monitoring<br>task |
| JMeter_bindir    | JMeter Binairy directory path                       |                  | -                     | Monitoring<br>task |
| JMeter_plan_file | Set full path Directory and JMeter project JMX file |                  | -                     | Monitoring<br>task |
| debug            | Debug - Set 1 to active                             | 0                | -                     | Monitoring<br>task |
| JMeter_delimiter | Set JMeter Delimiter                                | ,                | -                     | Monitoring<br>task |
| UsePwsScript     | Agent Powershell Mode -<br>Set 1 to active          | 0                | -                     | Monitoring<br>task |

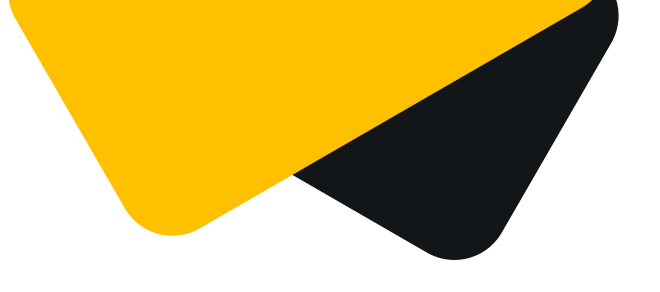

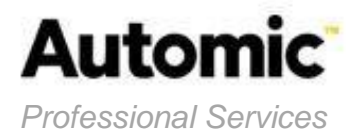

### 3.4 Monitoring Scripts and Tasks

Scripts collection of metrics must be:

- Imported in Sysload Studio Server

- Attached to the metric

Scheduled task data collection can then be configured.

Some metrics are specific according to the role defined in MS Exchange Server 2010. For optimization of server resources, scripts collection detect what is its role and collect only dedicated metric (see table metrics).

| Monitoring Script      | Collected Metrics | Language du Script |
|------------------------|-------------------|--------------------|
| Get_Metrics_JMeter.bat | All metrics       | Batch command      |
| Get_Metrics_JMeter.ps1 | All metrics       | PowerShell         |
|                        |                   |                    |

| Monitoring Tasks                           | Schedule<br>cycle | Command Line (Windows)                                                                                                    | Command Line<br>(Linux/Unix) |
|--------------------------------------------|-------------------|----------------------------------------------------------------------------------------------------|------------------------------|
| Collect_metrics_JMeter                     | 60<br>seconds     | "%(_installdir)\Get_Metrics_JMeter.bat"<br>"%(mo.JMeter_bindir)"<br>"%(mo.JMeter_plan_file)"<br>"%(mo.JMeter_delimiter)"<br>"%(_moname)" "%(mo.UsePwsScript)"<br>"%(mo.debug)"                                                                            | Not Apply                    |
| [OPTION Use Directly<br>PowerShell Script] | 60<br>seconds     | powershell.exe -command<br>".\Get_Metrics_JMeter.ps1" -<br>AgentName '%(_moname)' -<br>JmeterBinDir '%(mo.JMeter_bindir)' -<br>JmeterProjectFilePath<br>'%(mo.JMeter_plan_file)' -<br>JmeterParseResult<br>'%(mo.JMeter_delimiter)' -debug<br>%(mo.debug) | Not Apply                    |
|                                            |                   |                                                                                                    |                              |

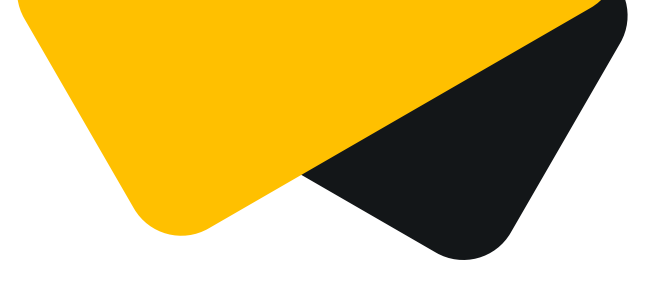

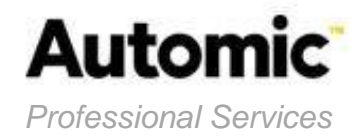

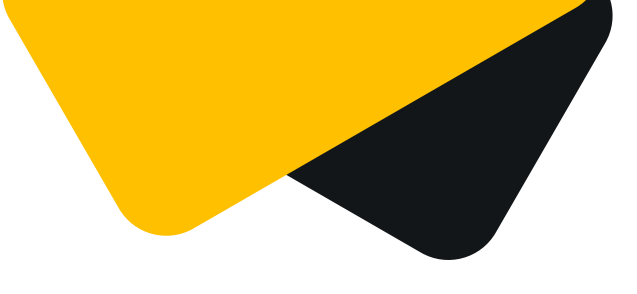

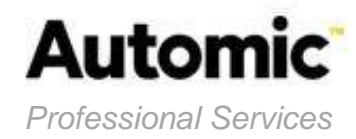

# 4. Setup

# 4.1 Load Project source / Generate resource file

1. Connect on the Web portal Sysload Studio Server ( http://<SpsHost>:<SpsPort> )

| Sysload Studio - Sign-in |                      |         |       |
|--------------------------|----------------------|---------|-------|
| Sysload                  | Language<br>Password | English | ~     |
| O R 5 Y P !!!!           |                      |         | Login |

#### Default password : sysload

2. Import Open Agent source

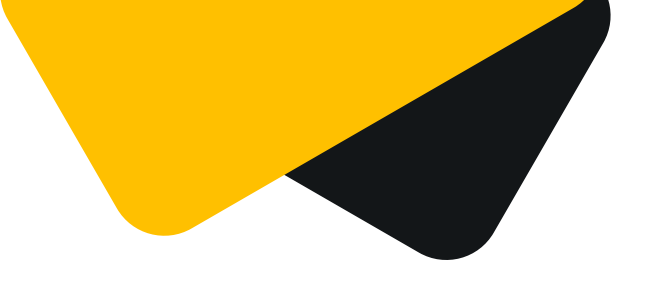

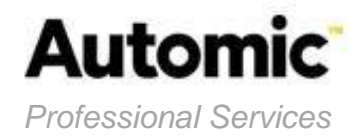

| Sys                                        | sload sp             |                  |  |  |  |
|--------------------------------------------|----------------------|------------------|--|--|--|
| 🔝 Design 🔹 🛛 🥜 Deploy 🔹 🖓 Administration 🔹 |                      |                  |  |  |  |
| 0                                          | New Agent            |                  |  |  |  |
|                                            | Agent List           | W/o              |  |  |  |
| 8                                          | Save Agent           |                  |  |  |  |
| 0                                          | Delete Current Agent |                  |  |  |  |
|                                            | Export 🕨             | Create           |  |  |  |
| <b>a</b> 1                                 | Import               | Create New       |  |  |  |
| ×                                          | Close Current Agent  | Monitoring Agent |  |  |  |

| Import an Agent | :                                         | × |
|-----------------|-------------------------------------------|---|
| From File       | Select ' <agent>_source.zip' File</agent> |   |
|                 | Import Close                              |   |

| Sysload Studio              | × |
|-----------------------------|---|
| Agent successfully<br>added |   |
| ОК                          |   |

3. Open the project

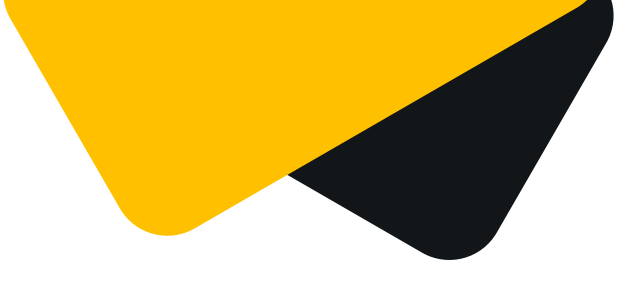

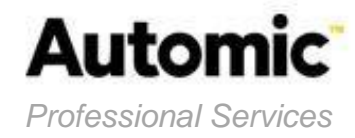

| Sysload sP                                                                                                    |                                                          |                                                       |          |
|----------------------------------------------------------------------------------------------------|----------------------------------------------------------|-------------------------------------------------------|----------|
| 🔲 Design 🔻   🥔 Deploy 🕶   ≫ Administration 👻                                                                                                    |                                                          | 🔚 Save Agent   🎯 :                                    | Sign-out |
| Welcome to S                                                                                                    | ysload Studio                                            | þ                                                     | <u> </u> |
| Create<br>Create New<br>Monitoring Agent                                                                                                    | n<br>Existing<br>toring Agent                            | Download<br>Download<br>Monitoring Agent<br>Resources |          |
| Sysload Studio enables you to extend the scope of the monitoring captured by Sysload.<br>Create Agents for monitoring your applications and devices. | What to do No<br>Create a new Moni<br>Modify an existing | w?<br>itoring Agent.<br>Monitoring Agent.             | T        |
| Ready.                                                                                                    |                                                          |                                                       |          |

4. Generate the setup

| Sysload       | sP           |                          |
|---------------|--------------|--------------------------|
| 🔄 Design 🕶 🛛  | ß            | Deploy 🕶 🛛 🔑 Administrat |
| Domains       | ( <b>p</b> ) | Generate Setup           |
| Add Domai     | Ø            | Display Setup Log        |
| 😑 🗁 Monitored | O            | Publish Agent            |
| B Cite_c      | \$           | Download Resources       |

5. Publish the Open agent

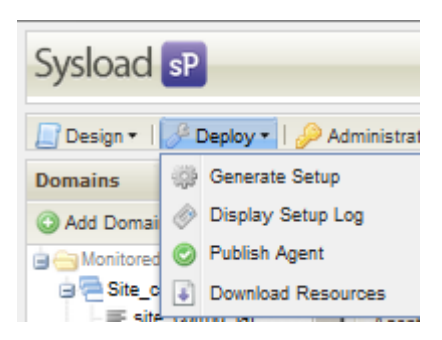

# 4.2 Requirements

<sup>©</sup> Copyright 2014. All rights reserved. AUTOMIC and its logo are trademarks of AUTOMIC Software S.A.S. All other trademarks in this document are the property of their respective owners. Specifications are subject to change without notice.

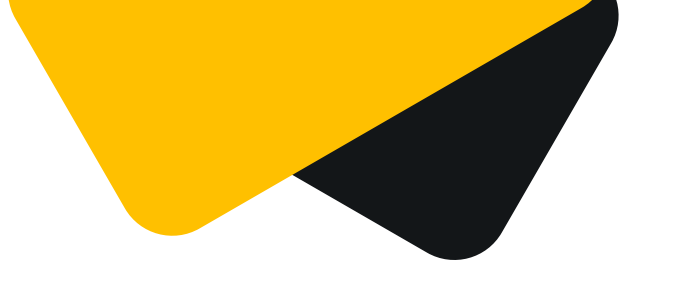

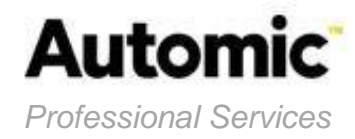

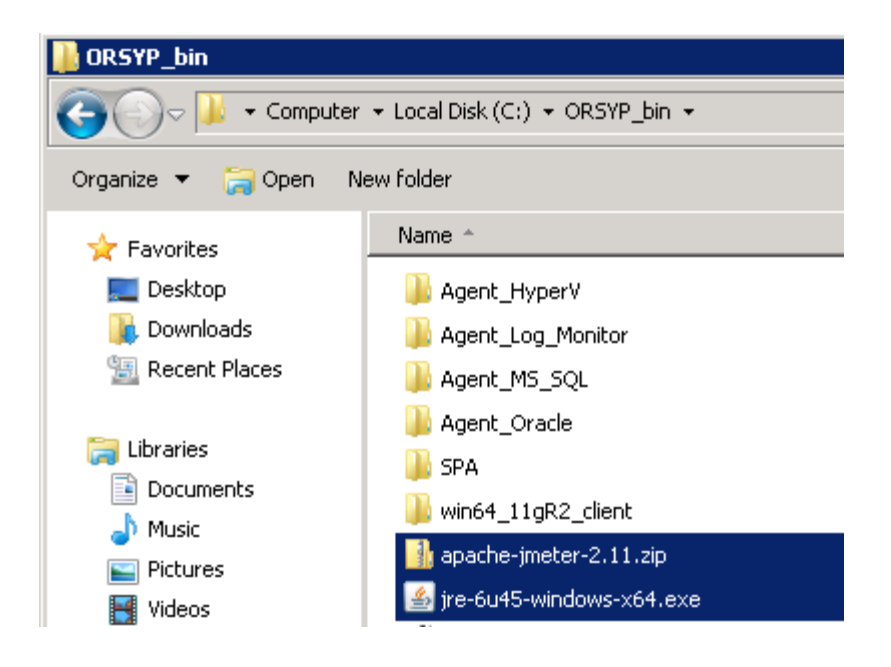

### Component: Java 6

JMeter is written in Java language. Java must be installed.

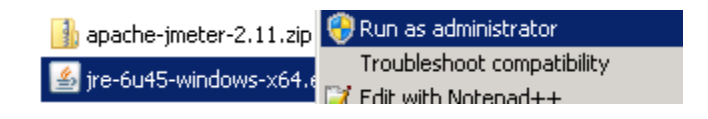

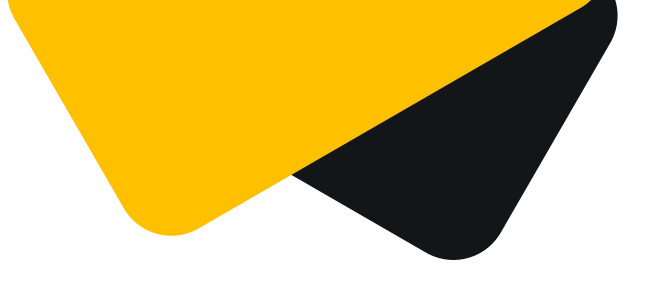

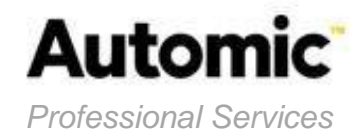

| 👘 Java Se                        | tup - Welcome                                                                                                    | ×                                     |
|----------------------------------|----------------------------------------------------------------------------------------------------|---------------------------------------|
| لن<br>اavar                      |                                                                                                    | ORACLE                                |
| Welcom                           | e to Java™                                                                                                    |                                       |
| Java pro<br>From bu<br>your inte | vides safe and secure access to the world of amazing Ja<br>siness solutions to helpful utilities and entertainment, Jav<br>rnet experience come to life. | va content.<br>va makes               |
| No perso<br>informat             | nal information is gathered as part of our install process<br>ion on what we do collect, see http://java.com/data                                        | . For more                            |
|                                  |                                                                                                    |                                       |
| Click Ins                        | tall to begin installing Java now.                                                                                                    |                                       |
| Change                           | destination folder Cancel                                                                                                    | Install >                             |
| 👘 Java Se                        | tup - Progress                                                                                                    |                                       |
| چ)<br>Java                       | Installing Java<br>This may take a few minutes                                                                                                    | ORACLE                                |
| Status:                          | Registering Java Runtime Environment                                                                                                    |                                       |
|                                  |                                                                                                    |                                       |
| 3                                | <b>Billion Devices Run</b>                                                                                                    | Java                                  |
| Cor<br>Kin<br>Cre                | nputers, Printers, Routers, Cell Phones, I<br>dle, Parking Meters, Public Transportation Pas<br>dit Cards, Home Security Systems, Cable Bo               | BlackBerry,<br>ses, ATMs,<br>xes, TVs |
|                                  | ORACLE                                                                                                    |                                       |
|                                  |                                                                                                    |                                       |

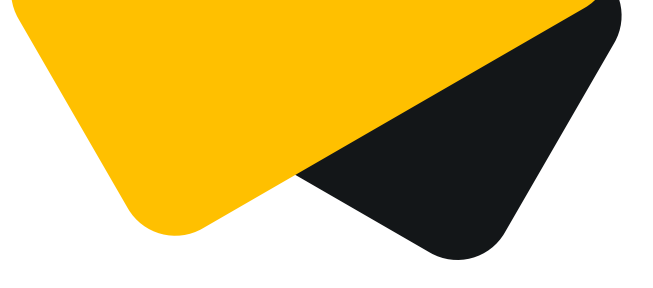

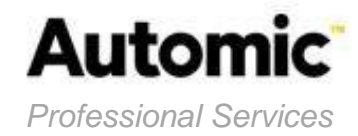

| 🙀 Java Setup - Complete                                                                                                    | ×             |
|----------------------------------------------------------------------------------------------------|---------------|
| Java <sup>-</sup>                                                                                                    | ORACLE        |
| You have successfully installed Java.                                                                                                    |               |
| Java updates will automatically be downloaded to provide you wi<br>features and security improvements. To change this, see<br>http://java.com/autoupdate | th the latest |
|                                                                                                    | Close         |

#### Create env variable JAVA\_HOME

| New System Varia | ble                            | X |  |  |
|------------------|--------------------------------|---|--|--|
| Variable name:   | JAVA_HOME                      |   |  |  |
| Variable value:  | C:\Program Files\Java\jre6\bin |   |  |  |
|                  | OK Cancel                      |   |  |  |

### **Component : JMeter**

Download last package Apache JMeter http://jmeter.JMeter.org/download\_jmeter.cgi

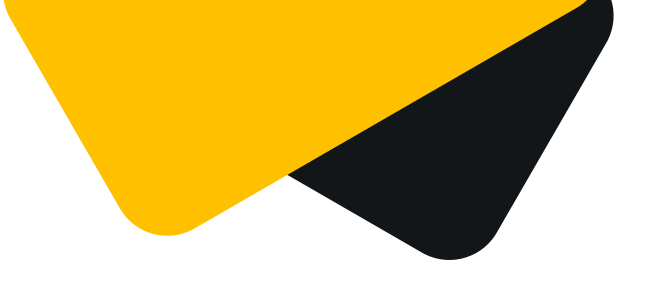

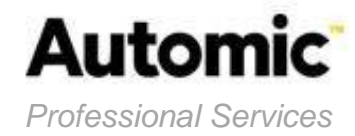

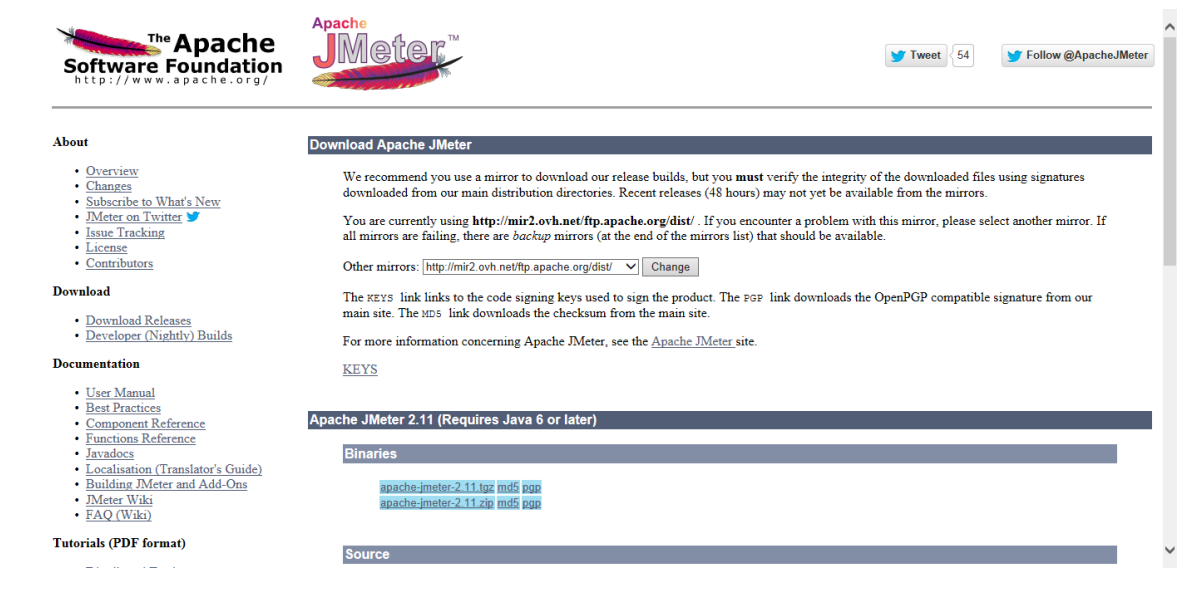

Unzip the package in a appropiate directory

| 🕌 win64_11gR2_client  | Open               |
|-----------------------|--------------------|
| 📑 apache-jmeter-2.11. | Open in new window |
| 실 jre-6u45-windows-x6 | Extract All        |

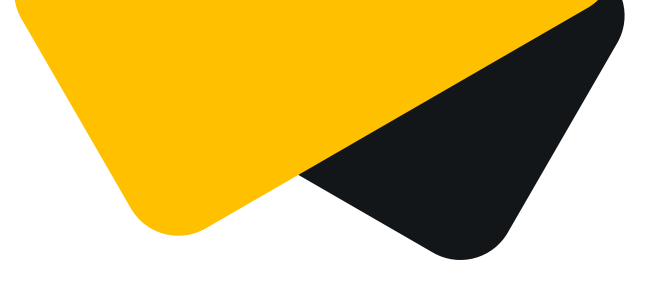

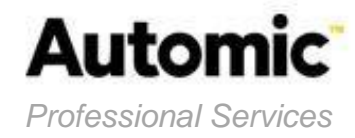

| 👫 Еж       | tract Compressed (Zipped) Folders       |               | × |
|------------|-----------------------------------------|---------------|---|
| $\bigcirc$ | 🚹 Extract Compressed (Zipped) Folders   |               |   |
|            | Select a Destination and Extract Files  |               |   |
|            | Files will be extracted to this folder: |               |   |
|            | CN                                      | Browse        |   |
|            | Show extracted files when complete      |               |   |
|            |                                         | Extract Cance |   |
|            |                                         |               |   |

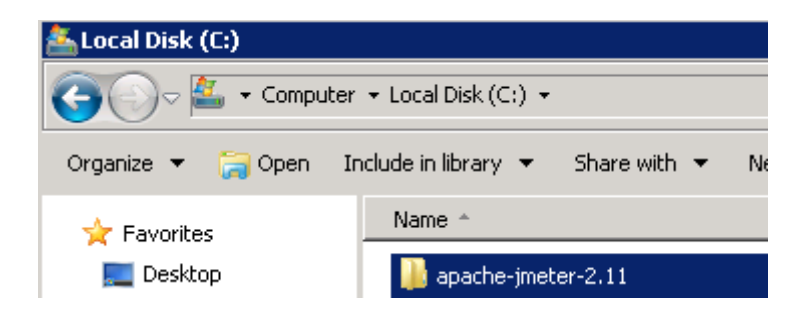

### Configuration Apache JMeter

#### Edit config file imeter.properties

1. Go to JMeter installation directory

<sup>©</sup> Copyright 2014. All rights reserved. AUTOMIC and its logo are trademarks of AUTOMIC Software S.A.S. All other trademarks in this document are the property of their respective owners. Specifications are subject to change without notice.

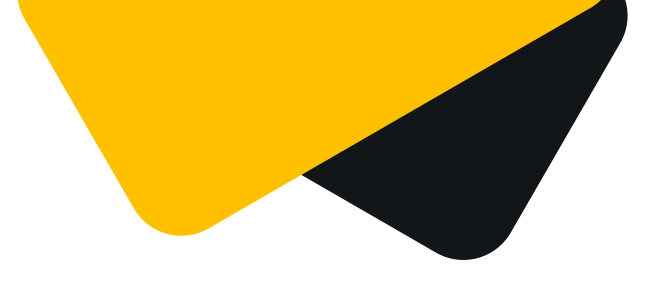

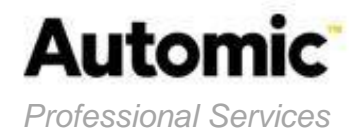

<JMeter\_dir>/bin/

- 2. Create a backup conf file : jmeter.properties
- 3. Edit conf file jmeter.properties

| 📔 bin                                                             |                   |           |  |
|-------------------------------------------------------------------|-------------------|-----------|--|
| 😋 🔵 🗸 🖌 🗸 Computer 🝷 Local Disk (C:) 🝷 apache-jmeter-2.11 🝷 bin 👻 |                   |           |  |
| Organize 🔻 📄 Open 🛛 N                                             | ew folder         |           |  |
| 🔶 Eavorites                                                       | Name *            | Date mo   |  |
| Deskton                                                           | 🍓 jmeter.bat      | 12/31/2   |  |
| Downloads                                                         | 📄 jmeter.log      | 7/16/20   |  |
| 🖳 Recent Places                                                   | jmeter.properties | 7/22/20   |  |
|                                                                   |                   | to lot lo |  |

Custom results output « non-GUI » :

```
_____
#۰
# Results file configuration
# This section helps determine how result data will be saved.
# The commented out values are the defaults.
# legitimate values: xml, csv, db. Only xml and csv are currently
supported.
jmeter.save.saveservice.output_format=csv
# true when field should be saved; false otherwise
# assertion results failure message only affects CSV output
#jmeter.save.saveservice.assertion results failure message=false
#
# legitimate values: none, first, all
#jmeter.save.saveservice.assertion results=none
#
jmeter.save.saveservice.data type=true
jmeter.save.saveservice.label=true
jmeter.save.saveservice.response_code=true
# response_data is not currently supported for CSV output
#jmeter.save.saveservice.response_data=false
# Save ResponseData for failed samples
```

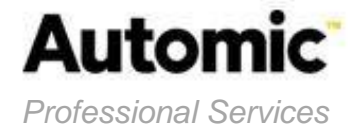

```
#jmeter.save.saveservice.response data.on error=false
jmeter.save.saveservice.response message=true
jmeter.save.saveservice.successful=true
#jmeter.save.saveservice.thread name=true
#jmeter.save.saveservice.time=true
#jmeter.save.saveservice.subresults=true
#jmeter.save.saveservice.assertions=true
jmeter.save.saveservice.latency=true
#jmeter.save.saveservice.samplerData=false
#jmeter.save.saveservice.responseHeaders=false
#jmeter.save.saveservice.requestHeaders=false
#jmeter.save.saveservice.encoding=false
jmeter.save.saveservice.bytes=true
#jmeter.save.saveservice.url=true
#jmeter.save.saveservice.filename=false
#jmeter.save.saveservice.hostname=false
#jmeter.save.saveservice.thread counts=false
#jmeter.save.saveservice.sample count=false
#jmeter.save.saveservice.idle time=false
# Timestamp format - this only affects CSV output files
# legitimate values: none, ms, or a format suitable for
SimpleDateFormat
#jmeter.save.saveservice.timestamp_format=ms
#jmeter.save.saveservice.timestamp_format=yyyy/MM/dd HH:mm:ss.SSS
# For use with Comma-separated value (CSV) files or other formats
# where the fields' values are separated by specified delimiters.
# Default:
jmeter.save.saveservice.default_delimiter=;
# For TAB, since JMeter 2.3 one can use:
#jmeter.save.saveservice.default delimiter=\t
# Only applies to CSV format files:
jmeter.save.saveservice.print field names=true
```

# Write messages to System.out summariser.out=true

4. Save the file jmeter.properties

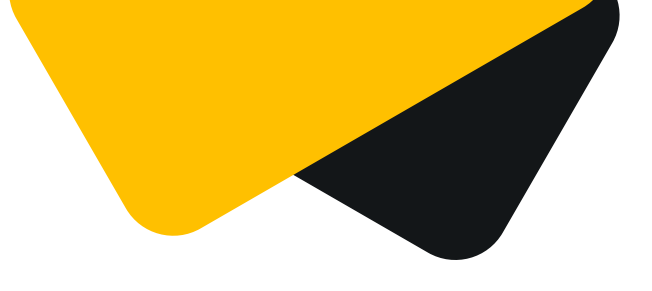

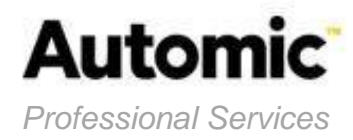

# 4.3 Setup OpenAgent oaJMeter

### Where install the agent

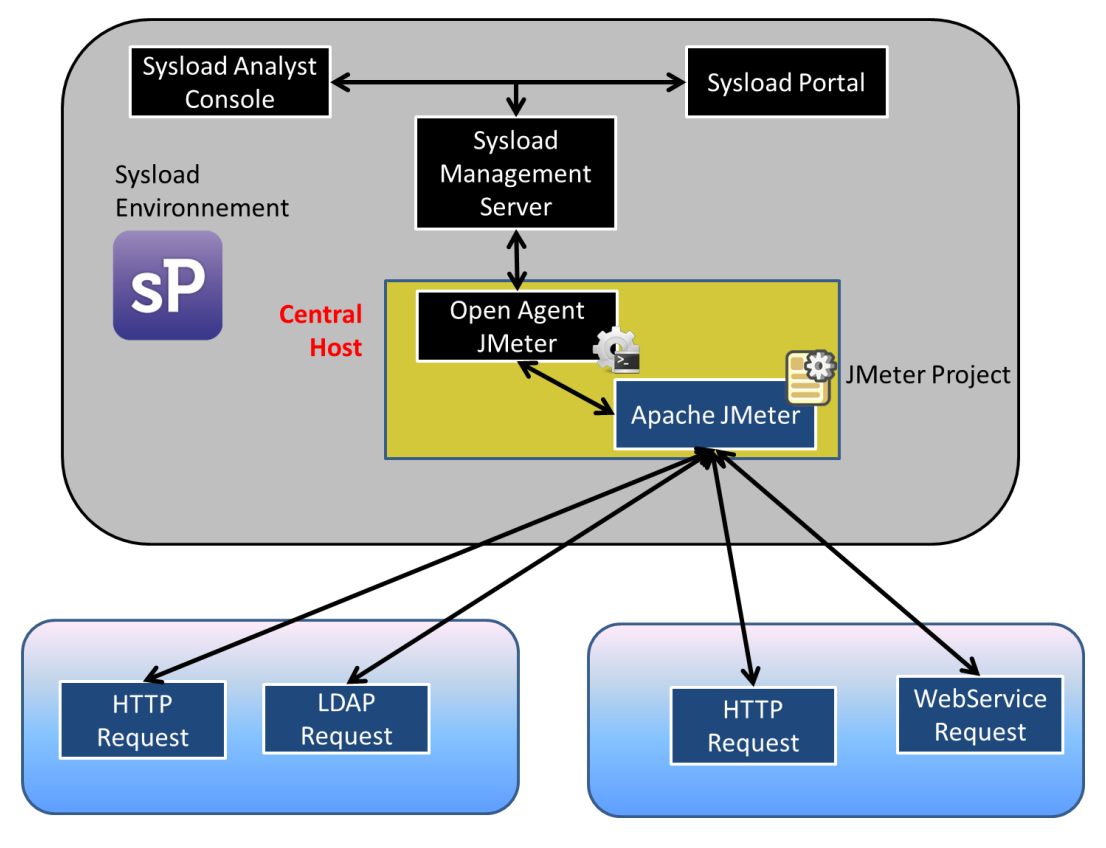

### Get installation kit

5. Connect on Sysload Studio Server ( http://<SpsHost>:<SpsPort> )

| Sysload Studio - Sign-in |                      |         |          |                                               |
|--------------------------|----------------------|---------|----------|-----------------------------------------------|
| <b>Sysload</b>           | Language<br>Password | English | <b>~</b> |                                               |
| OR SYP III               |                      |         | Login    | .S. All other trademarks<br>e without notice. |

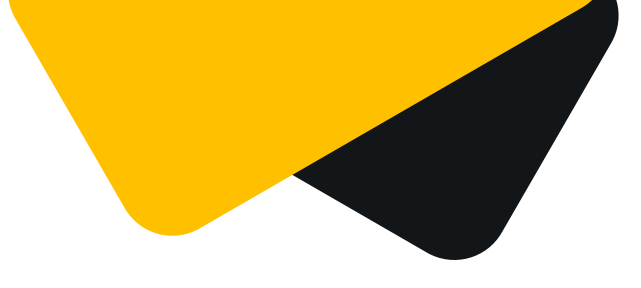

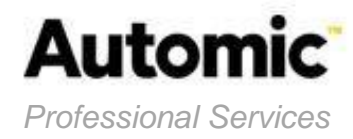

#### Default password : sysload

6. Click on « Download » section

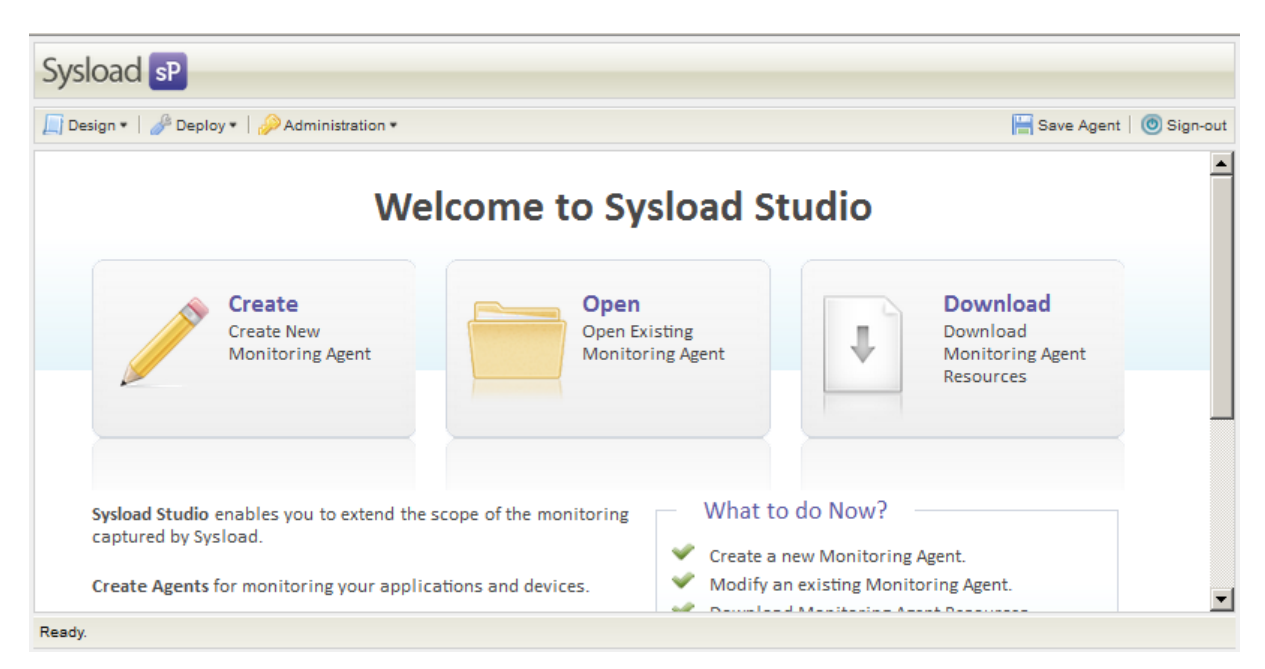

#### 7. Select oaJMeter Agent and click on « Download »

| Parameter        | Value         |
|------------------|---------------|
| Resource type    | Agent Setup   |
| Agents           | Published     |
| Agent List       | oaJMeter      |
| Operating System | Windows (x64) |

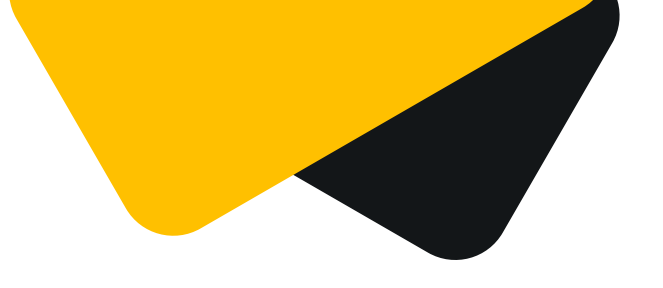

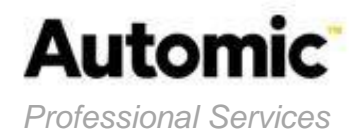

| Resource Type    | Agent Setup                                                            | ~                            |          |
|------------------|------------------------------------------------------------------------|------------------------------|----------|
| Agents           | O Unpublished O Pu                                                     | ublished                     |          |
| Agent List       | oaJMeter                                                               | *                            |          |
| Version/Build    | 5.80 build 4                                                           | *                            |          |
| Operating System | Windows (x64)                                                          | ~                            |          |
| Download URL     | http://win2k8r2:90/down<br>/?&method=spanalyst_se<br>x64&name=oaJMeter | loadMgr<br>etup_file&os=win- | Download |
|                  |                                                                        |                              |          |
|                  |                                                                        |                              |          |

### Setup on MS Windows Platform

- 1. Check the rules for opening ports on your network device (Firewall and Gateway).
- 2. Check your token server, if a SA OPENAGENT token is available
- 3. Copy the setup package to a temporary directory on the target host

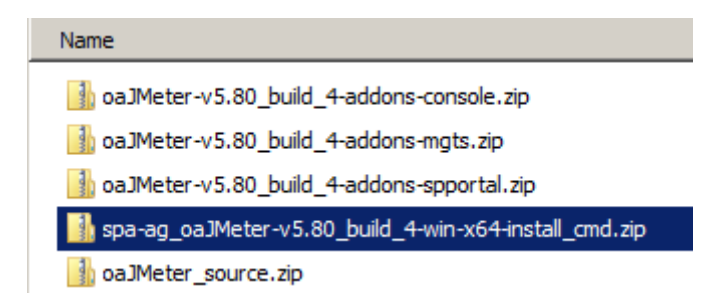

4. Unzip the setup package **spa-ag\_oaJMeter-v5.80\_build\_4-win-x64-install\_cmd.zip** 

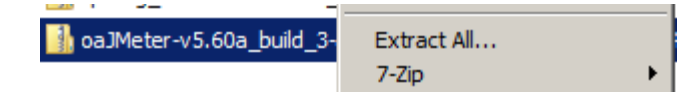

5. Run command Prompts as **Administrator** and go to the temporary directory:

cd /d c:\Sources\spa-ag\_oaJMeter-v5.80\_build\_4-win-x64-install\_cmd

<sup>©</sup> Copyright 2014. All rights reserved. AUTOMIC and its logo are trademarks of AUTOMIC Software S.A.S. All other trademarks in this document are the property of their respective owners. Specifications are subject to change without notice.

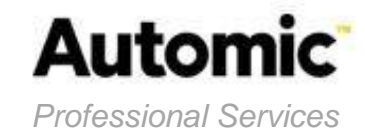

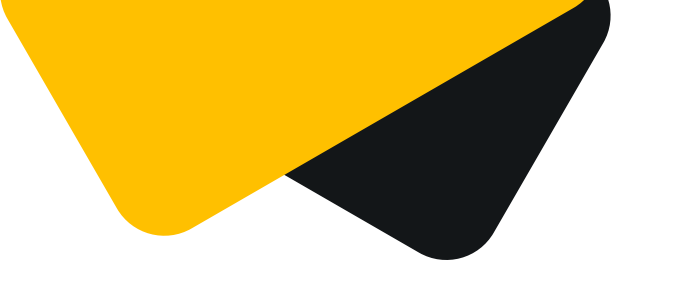

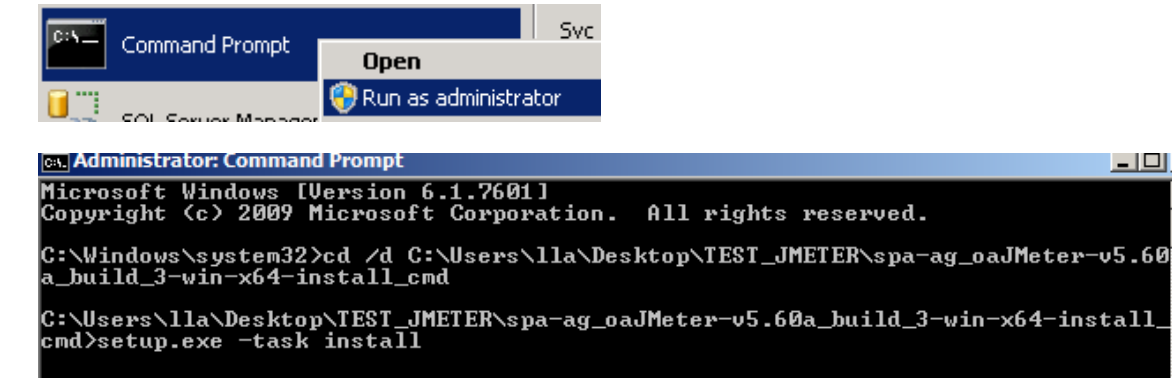

6. Run Setup command with install parameter

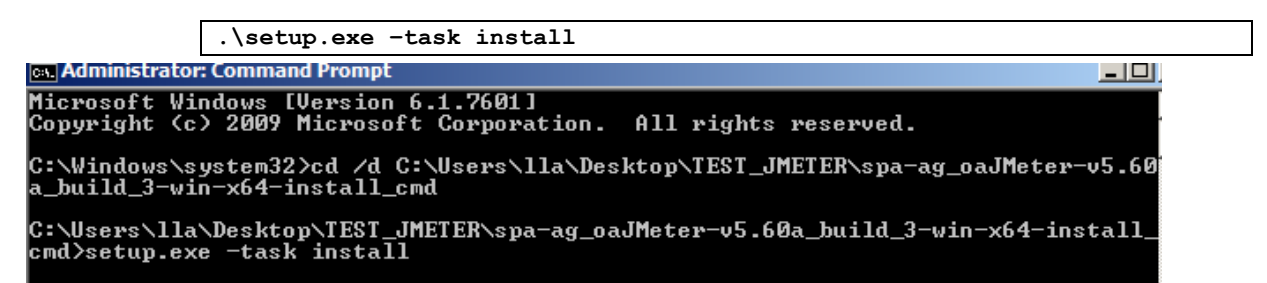

Follow the instruction : <CR> equivalent to carriage return

In the blue section, new parameter is introduced from Installation using Agent Core v5.80

```
SP Analyst Agent oaJMeter 5.80 (monitoring core version) :Installation
(first install) ...
* Sysload temp directory (parameter 'tmpdir')? [ C:\Program
Files\Sysload\tmp ] : <CR>
    . Checking tmpdir:'C:\Program Files\sysload\tmp'...
* Sysload admin directory (parameter 'admindir')? [ C:\Program Files\Common
Files\sysload\admin ] : <CR>
    . Checking admindir:'c:\Program Files\Common Files\sysload\admin'...
* Sysload home directory (parameter 'homedir')? [ C:\Program Files\Sysload ]
: <CR>
    . Checking homedir:'C:\Program Files\Sysload'...
ORSYP SOFTWARE USER LICENSE
--Enter: '': Display more / 'y': I agree with the License Agreement / 'n': I
```

do not agree with the License Agreement-- : **y** 

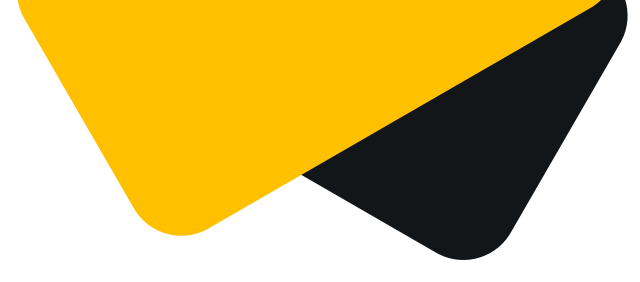

![](_page_24_Picture_1.jpeg)

```
* Sysload Token Server name or IP (parameter 'tkserver')? : <TksHost>
* Sysload Token Server port number (parameter 'tkport')? [ 9555 ] : <CR>
* Enable Automation (y/n) (parameter 'enableautomation')? [ y ] : <CR>
Sysload File Server ini path (parameter 'FileServerIniFilePath')? [
C:\Program Files\sysload\sldfsd\sldfsd.ini ] : <CR>
Sysload Management Server name or IP ? : <MgtsHost>
* Sysload Management Server port number for Agents ? [ 9901 ] : <CR>
^{\scriptscriptstyle c} Agent Host for Monitored Object registration {IP Adress, FQDN or "-" if
empty}? [ - ] : <CR>
* MO Groups {"class1.name1|class2.name2| ...." Where class=category, system
role or zone}? [ - ] : <CR>
* List of Monitored Objects to monitor (parameter 'molist')? : PLAN JMX
    . Checking user...
* AD Account for service (syntax: LocalSystem | <userdomain>\<username>) [
LocalSystem ] : <USERDOMAIN>\<USERAD>
* Enter Password : *****
* Re-enter Password : *****
* Do you want to configure Sysload services to automatic start mode (y/n) [
y ] : <CR>
* Do you want to configure Sysload services to start at the end of the setup
(y/n)
 [y]: <CR>
    . Work in progress...
    . Installing/Updating Sysload files...
* [Monitored object 'PLAN JMX'] (parameter 'JMeter bindir')? [ ] :
"C:\apache-jmeter-2.11\bin"
* [Monitored object 'PLAN JMX'] (parameter 'JMeter_plan_file')? [ ] :
"C:\apache-jmeter-2.11\PLAN JMX.jmx"
* [Monitored object 'PLAN JMX'] Set 1 to Active (parameter 'debug)? [ 0 ]
: <CR>
```

![](_page_25_Picture_0.jpeg)

![](_page_25_Picture_1.jpeg)

\* [Monitored object 'PLAN\_JMX'] Set JMeter Delimiter (parameter 'JMeter\_delimiter')? [ ; ] : <CR>

\* [Monitored object '**PLAN\_JMX**'] Set 1 to Active Agent PowerShell Mode (parameter 'UsePwsScript')? [ 0 ] : **<CR>** 

. Starting Sysload services...

SP Analyst Agent oaJMeter 5.80 (monitoring core version) :Installation (firstinstall) done

![](_page_26_Picture_0.jpeg)

![](_page_26_Picture_1.jpeg)

# 4.4 [OPTION] Configuration

- 1. Open the Services Manager
- 2. Stop the Collector agent service
  - Sysload Collector oaJMeter

![](_page_26_Picture_6.jpeg)

3. Go to the Agent install directory, create a backup and edit the agent configuration file oaJMeter.ini

![](_page_26_Picture_8.jpeg)

- - 4. Modify following parameters :
  - <u>Activate purge agent logs</u>

<sup>©</sup> Copyright 2014. All rights reserved. AUTOMIC and its logo are trademarks of AUTOMIC Software S.A.S. All other trademarks in this document are the property of their respective owners. Specifications are subject to change without notice.

![](_page_27_Picture_0.jpeg)

![](_page_27_Picture_1.jpeg)

[LogParam]
#Default is cyclic log not activated
EnableCyclicLog=1
#Size (in KB) of the program log file when the log file is set to be
circular.
CyclicLogMaxFileSizeKb=100000

[LogParam] #Default is cyclic log not activated EnableCyclicLog=1

#Size (in KB) of the program log file when the log file is set to be circular. CyclicLogMaxFileSizeKb=100000

<u>Activate purge histored data file</u>

![](_page_27_Picture_6.jpeg)

- 5. Start the Collector agent service
  - Sysload Collector oaJMeter

![](_page_28_Picture_0.jpeg)

![](_page_28_Picture_1.jpeg)

| 🖏 Services               |                                        |             |         |              |                      |   |
|--------------------------|----------------------------------------|-------------|---------|--------------|----------------------|---|
| <u>File Action V</u> iew | Help                                   |             |         |              |                      |   |
| 🗢 🔿  🖬 🖸                 | à 🗟 🛛 🖬 🕨 🖿 🕕 🕨                        |             |         |              |                      |   |
| 🤹 Services (Local)       | Name 🔺                                 | Description | Status  | Startup Type | Log On As            | ▲ |
|                          | Software Protection                    | Enables th  |         | Automatic (D | Network Service      |   |
|                          | Special Administration Console Helper  | Allows adm  |         | Manual       | Local System         |   |
|                          | SPP Notification Service               | Provides S  |         | Manual       | Local Service        |   |
|                          | SSDP Discovery                         | Discovers   |         | Disabled     | Local Service        |   |
|                          | 🧟 Sysload Collector                    |             | Started | Automatic    | Local System         |   |
|                          | Sysload Collector oaEXCH2010           |             | Started | Automatic    | vnf-principal\svcsld |   |
|                          | 🧟 Sysload FileServer                   |             | Started | Automatic    | Local System         |   |
|                          | 🧟 Sysload ScriptMonitor                |             |         | Manual       | Local System         |   |
|                          | 🧟 Sysload Software Distribution Client |             | Started | Automatic    | Local System         |   |
|                          | System Event Notification Service      | Monitors s  | Started | Automatic    | Local System         |   |
|                          | 🛄 Task Scheduler                       | Enables a   | Started | Automatic    | Local System         | • |
|                          | Extended Standard                      |             |         |              |                      |   |
|                          |                                        |             |         |              |                      |   |

![](_page_29_Picture_0.jpeg)

![](_page_29_Picture_1.jpeg)

### 4.5 Check control

To check the OpenAgent open a webpage with the following address : http://<hostname>:<port listener http>

URL Module OpenAgent : http://<AgentHost>:9589

| oaJMeter                                                                                                    | oaJMeter                 |  |  |  |  |  |  |  |
|----------------------------------------------------------------------------------------------------|--------------------------|--|--|--|--|--|--|--|
| Tue Feb 17 19:33:45 2015<br>Home                                                                                                    | j                        |  |  |  |  |  |  |  |
|                                                                                                    |                          |  |  |  |  |  |  |  |
| General informa                                                                                                    | ation                    |  |  |  |  |  |  |  |
| Version                                                                                                    | 5.80 (Build 4)           |  |  |  |  |  |  |  |
| Start time                                                                                                    | Tue Feb 17 19:30:27 2015 |  |  |  |  |  |  |  |
| License status                                                                                                    | OK                       |  |  |  |  |  |  |  |
| Sua Core Version                                                                                                    | 5.80 (Build 61)          |  |  |  |  |  |  |  |
| Openagent Core Version                                                                                                    | 5.80 (Build 22)          |  |  |  |  |  |  |  |
| Alert status           Agent         Total alerts         Begin         Persistent         End           1         JMETER211         0         0         0         0 |                          |  |  |  |  |  |  |  |
| Actions                                                                                                    |                          |  |  |  |  |  |  |  |
| <ul> <li>Set General Options .</li> <li>Diagnose</li> </ul>                                                                                                    |                          |  |  |  |  |  |  |  |
| <ul> <li>Set Admin Events / S</li> </ul>                                                                                                    | nmp Traps options        |  |  |  |  |  |  |  |

Openagent ...

![](_page_30_Picture_0.jpeg)

![](_page_30_Picture_1.jpeg)

# 5. Update the Sysload Server ressource file

### 5.1 Get Ressources kits

### Get Ressources Files for Management Server

1. Connect on the Sysload Studio Server ( http://<SpsHost>:<SpsPort> )

| Sysload Studio - Sign-in |                      |         |       |
|--------------------------|----------------------|---------|-------|
| <b>Sysload</b>           | Language<br>Password | English | ~     |
| ORSYP IIII               |                      |         | Login |

#### Default password : sysload

2. Click on « Download » Section

![](_page_31_Picture_0.jpeg)

![](_page_31_Picture_1.jpeg)

![](_page_31_Picture_2.jpeg)

#### 3. Select oaJMeter Agent and click on « Download »

| Parameter     | Value             |
|---------------|-------------------|
| Resource type | Management Server |
| Agents        | Published         |
| Agent List    | oaJMeter          |

![](_page_32_Picture_0.jpeg)

![](_page_32_Picture_1.jpeg)

| ownload       |                                                                     |            |
|---------------|---------------------------------------------------------------------|------------|
| Resource Type | Management Server                                                   |            |
| Agents        | C Unpublished       O Published                                     |            |
| Agent List    | oaJMeter 💙                                                          |            |
| Version/Build | 5.80 build 4                                                        |            |
| Download URL  | http://win2k8r2:90/downloadMgr<br>/?&method=spanalyst_mgts_file&nam | e=oaJMeter |
|               |                                                                     |            |
|               |                                                                     |            |
|               | Close                                                               |            |

### Get Ressources Files for Sysload Analyst Console

1. Select oaJMeterAgent and click on « Download »

| Parameter     | Value                   |
|---------------|-------------------------|
| Resource type | Sysload Analyst Console |
| Agents        | Published               |
| Agent List    | oaJMeter                |

![](_page_33_Picture_0.jpeg)

![](_page_33_Picture_1.jpeg)

| Resource Type | SP Analyst Console                                                                       |          |
|---------------|------------------------------------------------------------------------------------------|----------|
| Agents        | C Unpublished       O Published                                                          |          |
| Agent List    | oaJMeter 💙                                                                               |          |
| Version/Build | 5.80 build 4                                                                             |          |
| Download URL  | http://win2k8r2:90/downloadMgr<br>/?&method=spanalyst_console_file_des&<br>name=oaJMeter | Download |
|               |                                                                                          |          |
|               |                                                                                          |          |
|               |                                                                                          |          |

Get Ressources Files for Sysload Portal

1. Select oaJMeterAgent and click on « Download »

| Parameter     | Value          |
|---------------|----------------|
| Resource type | Sysload Portal |
| Agents        | Published      |
| Agent List    | oaJMeter       |

![](_page_34_Picture_0.jpeg)

![](_page_34_Picture_1.jpeg)

| Resource Type | SP Portal                       | *              |
|---------------|---------------------------------|----------------|
| Agents        | C Unpublished 💿 Published       |                |
| Agent List    | oaJMeter                        | *              |
| Version/Build | 5.80 build 4                    | *              |
| Download OKL  | /?&method=spanalyst_portal_file | &name=oaJMeter |
|               |                                 |                |
|               |                                 |                |

### 5.2 Update process

### Update Sysload Management Server ressources files

1. Copy the package in a temporary directory on the Sysload Management Server host

🚹 oaJMeter\_source.zip

i) oaJMeter-v5.80\_build\_4-addons-console.zip

hoaJMeter-v5.80\_build\_4-addons-mgts.zip

i) oaJMeter-v5.80\_build\_4-addons-spportal.zip

spa-ag\_oaJMeter-v5.80\_build\_4-win-x64-install\_cmd.zip

2. Unzip the package oaJMeter-v5.80\_build\_4-addons-mgts.zip

![](_page_35_Picture_0.jpeg)

![](_page_35_Picture_1.jpeg)

![](_page_35_Picture_2.jpeg)

3. Copy files in the Sysload Management Server ressources agents directory

| Example : C:\P | rogram Files\S | ysload\sldm | gts\resources\ag | ents |
|----------------|----------------|-------------|------------------|------|
|----------------|----------------|-------------|------------------|------|

| 🅌 agents                                                       |                           |              |  |  |  |  |  |  |  |
|----------------------------------------------------------------|---------------------------|--------------|--|--|--|--|--|--|--|
| → Program Files (x86) → sysload → sldmgts → resources → agents |                           |              |  |  |  |  |  |  |  |
| Organize 👻 📄 Open New folder                                   |                           |              |  |  |  |  |  |  |  |
| 🔶 Eavorites                                                    | Name 🔶                    | Date modifie |  |  |  |  |  |  |  |
|                                                                | agtres_oaapache_en.res    | 5/26/2014 10 |  |  |  |  |  |  |  |
|                                                                | agtres_oaapache_fr.res    | 5/26/2014 10 |  |  |  |  |  |  |  |
| 🗓 Recent Places                                                | agtres_oajmeter_en.res    | 7/22/2014 5: |  |  |  |  |  |  |  |
|                                                                | agtres_oajmeter_fr.res    | 7/22/2014 5: |  |  |  |  |  |  |  |
| 🔚 Libraries                                                    | Cantres namoss2010 en res | 5/17/2013 2  |  |  |  |  |  |  |  |

4. Modify the Sysload Management Server ressources agents type file

| a 🖉                                                                                                    | igentt | ypes.txt                                                                                                    | - Not                                                                                                    | epad    |          |                                                                                                    |        |            |       |       |                                                               |                                       |       |  |
|----------------------------------------------------------------------------------------------------|--------|----------------------------------------------------------------------------------------------------|----------------------------------------------------------------------------------------------------|---------|----------|----------------------------------------------------------------------------------------------------|--------|------------|-------|-------|---------------------------------------------------------------|---------------------------------------|-------|--|
| File                                                                                                    | Edit   | Format                                                                                                    | View                                                                                                    | Help    |          |                                                                                                    |        |            |       |       |                                                               |                                       |       |  |
|                                                                                                    |        | <type< th=""><th>e&gt;<na< th=""><th>.me&gt;oa№</th><th>10552007</th><th>7 &lt;</th><th>:/name</th><th>e&gt;</th><th>&lt;</th><th>id&gt;11</th><th>21<!--</th--><th>id&gt;<!--1</th--><th>type&gt;</th><th></th></th></th></na<></th></type<>  | e> <na< th=""><th>.me&gt;oa№</th><th>10552007</th><th>7 &lt;</th><th>:/name</th><th>e&gt;</th><th>&lt;</th><th>id&gt;11</th><th>21<!--</th--><th>id&gt;<!--1</th--><th>type&gt;</th><th></th></th></th></na<>  | .me>oa№ | 10552007 | 7 <                                                                                                    | :/name | e>         | <     | id>11 | 21 </th <th>id&gt;<!--1</th--><th>type&gt;</th><th></th></th> | id> 1</th <th>type&gt;</th> <th></th> | type> |  |
|                                                                                                    |        | <tv́p∈< th=""><th>e&gt;<na< th=""><th>ıme&gt;oaB</th><th>XCH2010</th><th>) &lt;</th><th>(/name</th><th>e&gt;</th><th>&lt;</th><th>id&gt;10</th><th>73&lt;⁄/</th><th>id&gt;<!--/</th--><th>týpe&gt;</th><th></th></th></na<></th></tv́p∈<>      | e> <na< th=""><th>ıme&gt;oaB</th><th>XCH2010</th><th>) &lt;</th><th>(/name</th><th>e&gt;</th><th>&lt;</th><th>id&gt;10</th><th>73&lt;⁄/</th><th>id&gt;<!--/</th--><th>týpe&gt;</th><th></th></th></na<>        | ıme>oaB | XCH2010  | ) <                                                                                                    | (/name | e>         | <     | id>10 | 73<⁄/                                                         | id> /</th <th>týpe&gt;</th> <th></th> | týpe> |  |
|                                                                                                    |        | <týp∈< th=""><th>e&gt;<na< th=""><th>.me&gt;oa№</th><th>1055201(</th><th>) &lt;</th><th>:/name</th><th>e&gt;</th><th>&lt;</th><th>id&gt;11</th><th>94<i>&lt;</i>/</th><th>id&gt;<!--1</th--><th>týpe&gt;</th><th></th></th></na<></th></týp∈<> | e> <na< th=""><th>.me&gt;oa№</th><th>1055201(</th><th>) &lt;</th><th>:/name</th><th>e&gt;</th><th>&lt;</th><th>id&gt;11</th><th>94<i>&lt;</i>/</th><th>id&gt;<!--1</th--><th>týpe&gt;</th><th></th></th></na<> | .me>oa№ | 1055201( | ) <                                                                                                    | :/name | e>         | <     | id>11 | 94 <i>&lt;</i> /                                              | id> 1</th <th>týpe&gt;</th> <th></th> | týpe> |  |
|                                                                                                    |        | <týpe< th=""><th>e&gt;<na< th=""><th>ime&gt;oas</th><th>SCSGM</th><th></th></na<><th>me&gt;</th><th><id>1</id></th><th>107&lt;</th><th>/id&gt;&lt;</th><th>/typ</th><th>e&gt; `</th><th>2.</th><th></th></th></týpe<>                          | e> <na< th=""><th>ime&gt;oas</th><th>SCSGM</th><th></th></na<> <th>me&gt;</th> <th><id>1</id></th> <th>107&lt;</th> <th>/id&gt;&lt;</th> <th>/typ</th> <th>e&gt; `</th> <th>2.</th> <th></th>                  | ime>oas | SCSGM    |                                                                                                    | me>    | <id>1</id> | 107<  | /id>< | /typ                                                          | e> `                                  | 2.    |  |
|                                                                                                    |        | <týp∈< th=""><th>e&gt;<na< th=""><th>ime&gt;oaC</th><th>praclebo</th><th>11</th><th></th></na<><th>ame&gt;</th><th>&lt;</th><th>id&gt;11</th><th>65<!--</th--><th>id&gt;<!--1</th--><th>type&gt;</th><th></th></th></th></th></týp∈<>          | e> <na< th=""><th>ime&gt;oaC</th><th>praclebo</th><th>11</th><th></th></na<> <th>ame&gt;</th> <th>&lt;</th> <th>id&gt;11</th> <th>65<!--</th--><th>id&gt;<!--1</th--><th>type&gt;</th><th></th></th></th>      | ime>oaC | praclebo | 11                                                                                                    |        | ame>       | <     | id>11 | 65 </th <th>id&gt;<!--1</th--><th>type&gt;</th><th></th></th> | id> 1</th <th>type&gt;</th> <th></th> | type> |  |
|                                                                                                    |        | <t th="" ýpe<=""><th>e&gt;<na< th=""><th>ıme&gt;oaF</th><th>ring</th><th><th>ie&gt;</th><th><id>1</id></th><th>130&lt;</th><th>/id&gt;&lt;</th><th>/typ</th><th>e&gt;</th><th></th><th></th></th></na<></th></t>                               | e> <na< th=""><th>ıme&gt;oaF</th><th>ring</th><th><th>ie&gt;</th><th><id>1</id></th><th>130&lt;</th><th>/id&gt;&lt;</th><th>/typ</th><th>e&gt;</th><th></th><th></th></th></na<>                               | ıme>oaF | ring     | <th>ie&gt;</th> <th><id>1</id></th> <th>130&lt;</th> <th>/id&gt;&lt;</th> <th>/typ</th> <th>e&gt;</th> <th></th> <th></th>   | ie>    | <id>1</id> | 130<  | /id>< | /typ                                                          | e>                                    |       |  |
|                                                                                                    |        | _ <týpe< td=""><td>e&gt;<na< td=""><td>ıme&gt;oaA</td><td>vpačhe –</td><td><td>ame&gt;</td><td><id>1</id></td><td>.020&lt;</td><td>/id&gt;&lt;</td><td>/týp</td><td>e&gt;</td><td></td><td></td></td></na<></td></týpe<>                       | e> <na< td=""><td>ıme&gt;oaA</td><td>vpačhe –</td><td><td>ame&gt;</td><td><id>1</id></td><td>.020&lt;</td><td>/id&gt;&lt;</td><td>/týp</td><td>e&gt;</td><td></td><td></td></td></na<>                         | ıme>oaA | vpačhe – | <td>ame&gt;</td> <td><id>1</id></td> <td>.020&lt;</td> <td>/id&gt;&lt;</td> <td>/týp</td> <td>e&gt;</td> <td></td> <td></td> | ame>   | <id>1</id> | .020< | /id>< | /týp                                                          | e>                                    |       |  |
|                                                                                                    |        | <t th="" ype<=""><th>e&gt;<na< th=""><th>ume&gt;oal</th><th>Meter</th><th><th>ame&gt;</th><th><id>1</id></th><th>150&lt;</th><th>/id&gt;&lt;</th><th>/typ</th><th>e&gt;</th><th></th><th></th></th></na<></th></t>                             | e> <na< th=""><th>ume&gt;oal</th><th>Meter</th><th><th>ame&gt;</th><th><id>1</id></th><th>150&lt;</th><th>/id&gt;&lt;</th><th>/typ</th><th>e&gt;</th><th></th><th></th></th></na<>                             | ume>oal | Meter    | <th>ame&gt;</th> <th><id>1</id></th> <th>150&lt;</th> <th>/id&gt;&lt;</th> <th>/typ</th> <th>e&gt;</th> <th></th> <th></th>  | ame>   | <id>1</id> | 150<  | /id>< | /typ                                                          | e>                                    |       |  |
| <th>igent</th> <th>types&gt;</th> <th></th> <th></th> <th></th> <th></th> <th></th> <th></th> <th></th> <th></th> <th></th> <th></th> <th></th> <th></th> | igent  | types>                                                                                                    |                                                                                                    |         |          |                                                                                                    |        |            |       |       |                                                               |                                       |       |  |
|                                                                                                    |        |                                                                                                    |                                                                                                    |         |          |                                                                                                    |        |            |       |       |                                                               |                                       |       |  |

#### See Chapter Agent Properties

<type><name>oaJMeter </name> <id>1150</id></type>

<sup>©</sup> Copyright 2014. All rights reserved. AUTOMIC and its logo are trademarks of AUTOMIC Software S.A.S. All other trademarks in this document are the property of their respective owners. Specifications are subject to change without notice.

![](_page_36_Picture_0.jpeg)

![](_page_36_Picture_1.jpeg)

5. Restart the service « Sysload Management Server »

| 🍇 Services               |                                 |             |         |              | _ 🗆 ×    |  |
|--------------------------|---------------------------------|-------------|---------|--------------|----------|--|
| <u>File Action V</u> iew | Help                            |             |         |              |          |  |
| ⇔ → 💽 😭 🖸                | ) 🗟 😫 🖬 🕨 🗉 🗉 🖦                 |             |         |              |          |  |
| 🆏 Services (Local)       | Name 🛆                          | Description | Status  | Startup Type | Log On 🔺 |  |
|                          | 🏶 Sysload Feedback agent for IP |             | Started | Automatic    | Local Sy |  |
|                          | 🏶 Sysload Files Agent           |             | Started | Automatic    | Local Sy |  |
|                          | 🏶 Sysload FileServer            |             | Started | Automatic    | Local Sy |  |
|                          | 🏶 Sysload HPSwitch Agent        |             |         | Disabled     | Local Sy |  |
|                          | 🏶 Sysload Log Monitor           |             | Started | Automatic    | Local Sy |  |
|                          | Sysload Management Server       |             | Started | Automatic    | Local Sy |  |
|                          | 🏶 Sysload oaNetBrocade Agent    |             | Started | Automatic    | Local Sy |  |
|                          | 🏶 Sysload oaSanEmc Agent        |             | Started | Automatic    | Local Sy |  |
| System Started Automatic |                                 |             |         |              |          |  |
|                          | Extended Standard               |             |         |              |          |  |

![](_page_37_Picture_0.jpeg)

![](_page_37_Picture_1.jpeg)

Update Sysload Analyst Console Ressources Files

1. Open a Sysload Analyst Console

| sP          | Management Server: WIN2K8R2        |
|-------------|------------------------------------|
| Sysload     | User: admin<br>Password: *****     |
|             | Reconnect automatically at startup |
| OR SYP IIII | OK Cancel                          |

2. Click in the menu on "File" -> "Import Agent Ressources ..."

![](_page_38_Picture_0.jpeg)

![](_page_38_Picture_1.jpeg)

![](_page_38_Picture_2.jpeg)

- 3. Set the Sysload Studio Server URL : http://<SpsHost>>:<SpsPort>
  - a. Click on Display
  - b. Select the published Monitored object : oaJMeter
  - c. Click on Import

![](_page_39_Picture_0.jpeg)

![](_page_39_Picture_1.jpeg)

| Import Agent Resource              | 5                                                                                                    | X       |
|------------------------------------|----------------------------------------------------------------------------------------------------|---------|
| Published Agent Agent in De        | evelopment Local Directory                                                                                                    |         |
| Download URL:<br>Published Agents: | http://WIN2K8R2:90<br>oaApache<br>oaBrocadeLB<br>oaEXCH2010<br>oaJMeter<br>oaMOSS2007<br>oaPing<br>oaSanEMC<br>oaSanEMC<br>oaSanVNX<br>oaScDevice<br>oaWebsphere | Display |
|                                    |                                                                                                    | Import  |
|                                    |                                                                                                    | Close   |

4. Check Copy files in the Sysload Analyst Console resources agents directory

Example : C:\Program Files\Sysload\Console

![](_page_39_Picture_5.jpeg)

### Update Sysload Portal ressources files

![](_page_40_Picture_0.jpeg)

![](_page_40_Picture_1.jpeg)

2. Connect to Sysload Portal ( http:// <SppHost>:<SppPort> )

| Sysload 💵<br>Log In |             |
|---------------------|-------------|
| User Name           |             |
| admin               |             |
| Password            |             |
| •••••               |             |
| Log In              | Remember me |

3. Click on Administration > Parameters

| Sy | /slo  | ad 🖻 Dashboards   Designs   New Dashboard 🛛   Simulation | - Administration - |
|----|-------|----------------------------------------------------------|--------------------|
| Da | shboa | ards                                                     | Users              |
| 2  | Refre | Folders                                                  |                    |
|    |       | Dashboard Name Description                               | Profiles           |
|    | 1     | Rapport Global                                           | Template Library   |
|    | 2     | Rapport Global                                           | Maintenance        |
|    | 3     | Rapport Global                                           | Parameters         |

4. Click on Agent Management

![](_page_41_Picture_0.jpeg)

| Sysload SP Dashboards   Designs   New Dashboard +   Simulation +   Administration + |            |                           |                  |                |  |                        |  |  |
|-------------------------------------------------------------------------------------|------------|---------------------------|------------------|----------------|--|------------------------|--|--|
| Administration                                                                      |            |                           |                  |                |  |                        |  |  |
| Configuration                                                                       | Import Age | ent Resources             |                  |                |  |                        |  |  |
| 👮 Profile List                                                                      | Upload R   | esources File             | From Sysload Stu | oibu           |  |                        |  |  |
| 🝺 Template Library                                                                  | Agent Res  | ource                     | Select a fi      | ile            |  |                        |  |  |
| 4 🌼 Maintenance                                                                     |            |                           |                  |                |  |                        |  |  |
| 💆 Scheduled Tasks                                                                   | 関 Upload   |                           |                  |                |  |                        |  |  |
| Execution Log                                                                       | Agent Reso | Agent Resources Installed |                  |                |  |                        |  |  |
| <ul> <li>Parameters</li> </ul>                                                      | 2 Refresh  |                           |                  |                |  |                        |  |  |
| 🥜 General Parameters                                                                | Action     | Agent Type                |                  | Agent Category |  | Agent Resource Version |  |  |
| 📳 Agent Management                                                                  | 1          | Active Dir.               |                  | Application    |  | v5.20                  |  |  |
| Metric Selection                                                                    | 2          | AS400                     |                  | System         |  | v5.60 (build 1)        |  |  |
| Collected Metrics Recap                                                             | з          | Citrix                    |                  | System         |  | v5.60 (build 1)        |  |  |
| 😰 Sysload Portal Information 🖵                                                      | 4          | DNS                       |                  | Application    |  | v5.20                  |  |  |
|                                                                                     | 5          | ESX 2.5 VM                | Ware             | System         |  | v5.20                  |  |  |

### 5. Go to From Sysload Studio

- a. Set the Sysload Studio Server URL : http://<SpsHost>>:<SpsPort>
- b. Click on 🔎
- c. Select the published Monitored object : oaJMeter
- d. Click on Upload

![](_page_42_Picture_0.jpeg)

![](_page_42_Picture_1.jpeg)

| Imp | ort Ager   | it Resources        |                    |          |                   |
|-----|------------|---------------------|--------------------|----------|-------------------|
| Up  | load Re    | sources File From S | ysload Studio      |          |                   |
| De  | ownload b  | ase URL             | http://WIN2K8R2:90 |          | 9                 |
| Pu  | ublished A | gents               | Select             | ~        |                   |
|     | Upload     |                     | oaApache           | <b>▲</b> |                   |
| _   |            | -                   | oaBrocadeLB        |          |                   |
| Age | ent Resou  | rces Installed      | oaEXCH2010         |          |                   |
| 3   | Pofrach    |                     | oaJMeter           |          |                   |
| RC. | Refresh    |                     | oaMOSS2007         |          |                   |
|     | Action     | Agent Type          | oaPing             |          | Agent Resource Ve |
| 1   |            | Active Dir.         | oaSanEMC           |          | v5.20             |
|     |            |                     | oaSanVNX           |          |                   |
| 2   |            | AS400               | oaScDevice         |          | v5.60 (build 1)   |
| 3   |            | Citrix              | oaWebsphere        |          | v5.60 (build 1)   |
|     |            |                     | oaApache           |          |                   |
| 4   |            | DNS                 | oaBrocadeLB        |          | v5.20             |
| 5   |            | ESX 2.5 VMWare      | oaEXCH2010         | -        | v5.20             |

6. The following message is displayed. Click on OK to finish the process

Update Sysload Monitor configuration - Adaptator SPA Event

1. Modify the Adaptor config files

Example : C:\Program Files (x86)\sysload\spmonitor\spmadaptor\spanalyst\agenttypes.txt

![](_page_43_Picture_0.jpeg)

| 📙 spanalyst                                                                                                    |                                                 |                   |
|----------------------------------------------------------------------------------------------------|-------------------------------------------------|-------------------|
| 🕤 🖓 🗸 Local Disk (C:) 🔹 Program Files (x86) 🔹 sysload 🔹 spmonitor 🔹                                                                                                    | pmadaptor 👻 spanalyst                           |                   |
| Organize 🔻 🧾 Open 🔻 Print New folder                                                                                                    |                                                 |                   |
| Recent Places Name ^                                                                                                    | Date modified                                   | Туре              |
| 🔁 Libraries                                                                                                    | 4/9/2009 1:55 AM                                | Text (            |
| Documents agenttypes.txt                                                                                                    | 1/15/2014 5:12 PM                               | Text [            |
| h Music                                                                                                    | 4/9/2009 1·56 ΔΜ                                | Tevt (            |
| agenttypes.txt - Notepad                                                                                                    |                                                 |                   |
| File Edit Format View Help                                                                                                    |                                                 |                   |
| <pre><type><name>oaMOSS2007 </name> <ic<br><type><name>oaEXCH2010 </name> <ic<br><type><name>oaEXCH2010 </name> <ic<br><type><name>oaSCSGM </name> <id>1107<type><name>oaOracleDG11 </name> <id>1107<type><name>oaOracleDG11 </name> <id>1130<type><name>oaPing </name> <id>1130<type><name>oaApache </name> <id>1020<type><name>oaJMeter </name> <id>1150&gt;</id></type></id></type></id></type></id></type></id></type></id></type></ic<br></type></ic<br></type></ic<br></type></pre> | >1121>1073>1194d><br> >1165d><br>d><br>d><br>d> | 10><br>10><br>10> |
|                                                                                                    |                                                 |                   |

See Chapter Agent Properties

<type><name>oaJMeter </name> <id>1150</id></type>

2. Restart the Service Adaptor

![](_page_44_Picture_0.jpeg)

| Q, Services                  |                                      |          |              |  |  |  |  |  |  |
|------------------------------|--------------------------------------|----------|--------------|--|--|--|--|--|--|
| File Action View Help        |                                      |          |              |  |  |  |  |  |  |
|                              |                                      |          |              |  |  |  |  |  |  |
| 🔍 Services (Local) 🛛 Name 🔺  | Description                          | ) Status | Startup Type |  |  |  |  |  |  |
| Sysload Collector oaScS      | GM                                   | Started  | Automatic    |  |  |  |  |  |  |
| 🛛 🤍 Sysload FileServer       |                                      | Started  | Automatic    |  |  |  |  |  |  |
| 🛛 🤍 Sysload Log Monitor      | 🛛 🧟 Sysload Log Monitor              |          |              |  |  |  |  |  |  |
| 🔹 🥋 Sysload ScriptMonitor    | 🤹 Sysload ScriptMonitor              |          |              |  |  |  |  |  |  |
| 🔹 🥋 Sysload Software Distrib | Sysload Software Distribution Client |          |              |  |  |  |  |  |  |
| Sysload SP Analyst Ever      | it Adaptor Receives e                | Started  | Automatic    |  |  |  |  |  |  |
| 🔹 🥋 Sysload SP Monitor Engi  | ne Provides S                        | Started  | Automatic    |  |  |  |  |  |  |
| 🛛 🤍 Sysload SP Monitor Web   | Server Apache/2.                     | Started  | Automatic    |  |  |  |  |  |  |
| 🤹 🥋 Sysload SP SNMP Trap A   | daptor Convert S.                    | Started  | Automatic    |  |  |  |  |  |  |
| 🔹 🧟 System Event Notificatio | n Service Monitors s                 | Started  | Automatic    |  |  |  |  |  |  |
| 🕺 Task Scheduler             | Enables a                            | Started  | Automatic    |  |  |  |  |  |  |
| Extended Standard            |                                      |          |              |  |  |  |  |  |  |
|                              |                                      |          |              |  |  |  |  |  |  |

![](_page_45_Picture_0.jpeg)

![](_page_45_Picture_1.jpeg)

# 6. Add to the Management Server

### Add New Monitored object

- 1. Verify your firewall policies
- 2. Close Sysload Analyst Console, if it is opened
- 3. Open Sysload Analyst Console, (to reload new ressource agent file)

| sP          | Management Server: WIN2K8R2        |
|-------------|------------------------------------|
| Sysload     | User: admin                        |
| ·           | Password:                          |
|             | Reconnect automatically at startup |
| O R 5 Y P 💷 | OK Cancel                          |

4. In "Monitored Objects", Click right « Register Monitored Objects ... »

![](_page_45_Picture_9.jpeg)

5. Enter information, and click on « Apply » :

![](_page_45_Picture_11.jpeg)

![](_page_46_Picture_0.jpeg)

![](_page_46_Picture_1.jpeg)

| Agent type | oaJMeter                |
|------------|-------------------------|
| Stations   | <agenthost></agenthost> |
| SP Portal  | Check the case or not   |

Remark: The number of agent added must match the number of monitored objects

![](_page_47_Picture_0.jpeg)

![](_page_47_Picture_1.jpeg)

# 7. Functionnal Parameters Sysload Analyst

# 7.1 Event models

### Example event

| Model<br>EVT<br>NAME      | EVT name  | Pri<br>ori<br>ty | Dura<br>tion<br>(Sec<br>onds<br>) | Condition<br>[Domain<br>Activity][Instance][Operator][Thres<br>hold] | Unit | Message                                | Type<br>Agent | Agents list |
|---------------------------|-----------|------------------|-----------------------------------|----------------------------------------------------------------------|------|----------------------------------------|---------------|-------------|
| FEEDBAC<br>KIP_JME<br>TER | EchecReq  | 1                | 600                               | [JMeter 'whatever Instance' –<br>Statut success] [=][0] (%)          | %    | %x<br>failed                           | oaJMeter      |             |
|                           | tpsRep25s | 21               | 300                               | [JMeter 'whatever Instance' – Time<br>in response] [>][25000] (ms)   | ms   | Time in<br>Respons<br>e > %l1<br>(%v1) | oaJMeter      |             |

![](_page_48_Picture_0.jpeg)

![](_page_48_Picture_1.jpeg)

# 8. Update (New Build)

- 1. Get the new setup package
- 2. Unzip the package
- 3. Run command Prompts as Administrator and go to the temporary directory:

cd /d c:\Sources\spa-ag\_oaJMeter-v5.80\_build\_4-win-x64-install\_cmd

4. Run setup command with patch parameter

.\setup.exe -task patch

SP Analyst Agent oaJMeter 5.80 (monitoring core version) :Installation
(patch)
...
. Checking homedir:'C:\Program Files\Sysload'...
. Checking user...
. Stopping Sysload services...

- . Installing/Updating Sysload files...
- . Starting Sysload services...

SP Analyst Agent oaJMeter 5.80 (monitoring core version) :Installation (patch) Done

- 5. If new metric : Update Management Server ressources files (see chapter Setup)
- 6. If new metric : Update Sysload Console ressources files (see chapter Setup)
- 7. Check the new build in the agent webpage (see chapter Check)

![](_page_49_Picture_0.jpeg)

![](_page_49_Picture_1.jpeg)

# 9. Uninstall

1. Run command Prompts as **Administrator** and go to the temporary directory:

cd /d c:\Sources\spa-ag\_oaJMeter-v5.80\_build\_4-win-x64-install\_cmd

2. Run setup command with uninstall parameter

.\setup.exe -task uninstall

#### Follow the instruction : <CR> equivalent to carriage return

- SP Analyst Agent oaJMeter 5.80 (monitoring core version) :Uninstallation ...
  - . Checking homedir: 'C:\Program Files\Sysload'...
  - . Stopping Sysload services...
  - . Removing Sysload files...

SP Analyst Agent oaJMeter 5.80 (monitoring core version) :Uninstallation done

![](_page_50_Picture_0.jpeg)

![](_page_50_Picture_1.jpeg)

# **10. ANNEXE**

# 10.1 [Conf] Add new Monitored Object

- 1. Check your token server, if a SA OPENAGENT token is available
- 2. Open the Services Manager
- 3. Stop the Collector agent service
  - Sysload Collector oaJMeter

| Q Services                   |             |         |            |
|------------------------------|-------------|---------|------------|
| File Action View Help        |             |         |            |
| 🗢 🔿 📊 🔲 Q 🔒 🛛 🖬 🕨 🔳 🕪        |             |         |            |
| 🕵 Services (Local) 🛛 🔺       | Description | Status  | Startup Ty |
| SPP Notification Service     | Provides S  |         | Manual     |
| SSDP Discovery               | Discovers   |         | Disabled   |
| 🖏 Sysload Collector          |             | Started | Automatic  |
| 🤹 Sysload Collector Hyper-V  |             | Started | Automatic  |
| Sysload Collector oaJMeter   |             | Started | Automatic  |
| Sysload Communication Server |             | Started | Automatic  |
| 🧠 Sysload DBORA Event        |             | Started | Automatic  |
| 🔍 Sysload FileServer         |             | Started | Automatic  |
| 🛛 🖾 Sysload Log Monitor      |             | Started | Automatic  |

4. Go to the agent install directory, create a backup and edit the agent configuration file **oaJMeter.ini** 

![](_page_50_Picture_10.jpeg)

- 5. Modify the following parameters and save the file :
- List Monitored Object : For example, add <NewMo>

<sup>©</sup> Copyright 2014. All rights reserved. AUTOMIC and its logo are trademarks of AUTOMIC Software S.A.S. All other trademarks in this document are the property of their respective owners. Specifications are subject to change without notice.

![](_page_51_Picture_0.jpeg)

![](_page_51_Picture_1.jpeg)

[General] Agents=<List Actual MO>,<NewMO>

• Configure the New Monitored Object

```
[Agent_<NewMo>]
JMeter_bindir=<JMeter Binairy directory>
JMeter_plan_file=<JMeter Plan filename and directory>
JMeter_delimiter=;
UsePwsScript=<Set 1 Activate Agent Use PowerShell Mode>
debug=0
EventIniFile=C:\Program Files\Sysload\oaJMeter\event_<NewMo>.ini
```

- 6. Start the Collector agent service
  - Sysload Collector oaJMeter

| 🔍 Services         |                              |             |         |   |
|--------------------|------------------------------|-------------|---------|---|
| File Action View   | Help                         |             |         |   |
| 🗢 🔿  🖬 🖉           | à 🔒 🛛 📷 🕨 🗉 🕕 🕨              |             |         |   |
| 🤹 Services (Local) | Name 🔺                       | Description | Status  | S |
|                    | SPP Notification Service     | Provides S  |         | M |
|                    | SSDP Discovery               | Discovers   |         | D |
|                    | Sysload Collector            |             | Started | A |
|                    | Sysload Collector Hyper-V    |             | Started | A |
|                    | Sysload Collector oaJMeter   |             |         | A |
|                    | Sysload Communication Server |             | Started | A |

7. Check the agent log

### 10.2 [Conf] Activate Agent PowerShell Script

- 1. Open the Services Manager
- 2. Stop the Collector agent service
  - Sysload Collector oaJMeter

<sup>©</sup> Copyright 2014. All rights reserved. AUTOMIC and its logo are trademarks of AUTOMIC Software S.A.S. All other trademarks in this document are the property of their respective owners. Specifications are subject to change without notice.

![](_page_52_Picture_0.jpeg)

![](_page_52_Picture_1.jpeg)

| Q Services                   |             |         |            |
|------------------------------|-------------|---------|------------|
| File Action View Help        |             |         |            |
| 🗢 🔿 📊 🔲 Q 😖 🛛 🖬 🕨 🔳 🕪        |             |         |            |
| 🛸 Services (Local) 🛛 🔺       | Description | Status  | Startup T; |
| SPP Notification Service     | Provides S  |         | Manual     |
| SSDP Discovery               | Discovers   |         | Disabled   |
| 🤹 Sysload Collector          |             | Started | Automatic  |
| 🤹 Sysload Collector Hyper-V  |             | Started | Automatic  |
| Sysload Collector oaJMeter   |             | Started | Automatic  |
| Sysload Communication Server |             | Started | Automatic  |
| 🤹 Sysload DBORA Event        |             | Started | Automatic  |
| 🔍 Sysload FileServer         |             | Started | Automatic  |
| 🛛 🖾 Sysload Log Monitor      |             | Started | Automatic  |

3. Go to the agent install directory, create a backup and edit the agent configuration file *oaJMeter.ini* 

| license-en.txt   |
|------------------|
| oaJMeter.cnv     |
| 💷 oaJMeter.exe   |
| 💼 oaJMeter.ini   |
| oaJMeter.log     |
| oaJMeter.typ     |
| oaJMeter_Res.xml |

- 4. Modify the following parameters and save the file :
- Configure the Agent PowerShell Mode

```
[Agent_<Mo>]
JMeter_bindir=<JMeter Binairy directory>
JMeter_plan_file=<JMeter Plan filename and directory>
JMeter_delimiter=;
UsePwsScript=<Set 1 Activate Agent Use PowerShell Mode>
debug=0
EventIniFile=C:\Program Files\Sysload\oaJMeter\event_<Mo>.ini
```

- 5. Start the Collector agent service
  - Sysload Collector oaJMeter

<sup>©</sup> Copyright 2014. All rights reserved. AUTOMIC and its logo are trademarks of AUTOMIC Software S.A.S. All other trademarks in this document are the property of their respective owners. Specifications are subject to change without notice.

![](_page_53_Picture_0.jpeg)

![](_page_53_Picture_1.jpeg)

| 🔍 Services         |                                |             |         |   |
|--------------------|--------------------------------|-------------|---------|---|
| File Action View H | Help                           |             |         |   |
| 🧔 🗐 📊 🦛 🔷          | 🗟 🛛 📷 🕨 🗉 🕩                    |             |         |   |
| Services (Local)   | Name 🔺                         | Description | Status  | s |
|                    | SPP Notification Service       | Provides S  |         | M |
|                    | 🔍 SSDP Discovery               | Discovers   |         | D |
|                    | 🤹 Sysload Collector            |             | Started | A |
|                    | 🤹 Sysload Collector Hyper-V    |             | Started | A |
|                    | 🤹 Sysload Collector oa JMeter  |             |         | A |
|                    | 🤹 Sysload Communication Server |             | Started | A |

6. Check the agent log

![](_page_54_Picture_0.jpeg)

![](_page_54_Picture_1.jpeg)

# 10.3 [Script] Get\_Metrics\_JMeter.bat (version 2.00)

| REM       Automic France (Orsyp)         REM       Automic France (Orsyp)         REM       Susciola Studio - Script for Apache JMeter (VERSION v2.00)         REM       Rem Systaca Studio - Script for Apache JMeter (VERSION v2.00)         REM       - Variable JAVA_HOME configured         REM       - Unleter Binainy installed         REM       - JMeter Configuration (File : jmeter, saves.saveservice.label=true         REM       - Jmeter.save.saveservice.label=true         REM       jmeter.save.saveservice.label=true         REM       jmeter.save.saveservice.label=true         REM       jmeter.save.saveservice.label=true         REM       jmeter.save.saveservice.label=true         REM       jmeter.save.saveservice.label=true         REM       jmeter.save.saveservice.label=true         REM       jmeter.save.saveservice.label=true         REM       jmeter.save.saveservice.label=true         REM       jmeter.save.saveservice.label=true         REM       jmeter.save.saveservice.label=true         REM       jmeter.save.saveservice.label=true         REM       jmeter.save.saveservice.label=true         REM       jmeter.save.saveservice.label=true         REM       jmeter.save.saveservice.label=true         REM       inter.sa                                                                                                    | ©ECHO OFF<br>SETLOCAL ENABLEDELAYEDEXPANSION             |                                                                            |  |
|----------------------------------------------------------------------------------------------------|----------------------------------------------------------|----------------------------------------------------------------------------|--|
| REM       ysbodd Studio - Script for Apache JMeter (VERSION v2.00)         REM       Systoded Studio - Script for Apache JMeter (VERSION v2.00)         REM       - JMeter Binairy installed         REM       - JMeter Dinairy installed         REM       - JMeter Dinairy installed         REM       - JMeter Configuration (File : jmeter, properties)         REM       - JMeter Binairy installed         REM       - Jmeter. save. saveservice. Jabel=True         REM       jmeter. save. saveservice. Jabel=True         REM       jmeter. save. saveservice. Jatency=true         REM       jmeter. save. saveservice. Jetency=true         REM       jmeter. save. saveservice. Jetency=true         REM       jmeter. save. saveservice. Jetency=true         REM       jmeter. save. saveservice. Jetency=true         REM       jmeter. save. saveservice. Jetency=true         REM       jmeter. save. saveservice. Jetency=true         REM       jmeter. save. saveservice. Jetency=true         REM       jmeter. save. saveservice. Jetency=true         REM       jmeter. save. saveservice. Jetency=true         REM       jmeter. save. saveservice. Jetency=true         REM       indexer Created         REM       - Coll a JMeter Project The : jmeter created                                                                                                    | REM Automic France (Orsyp)                               |                                                                            |  |
| REM         REM         REM         Variable JAVA_HOME configured         REM       - JMeter Dinairy installed         REM       - JMeter Configuration (File : jmeter, properties)         REM       - jmeter, save, saveservice, label=true         REM       jmeter, save, saveservice, label=true         REM       jmeter, save, saveservice, label=true         REM       jmeter, save, saveservice, label=true         REM       jmeter, save, saveservice, label=true         REM       jmeter, save, saveservice, label=true         REM       jmeter, save, saveservice, label=true         REM       jmeter, save, saveservice, label=true         REM       jmeter, save, saveservice, label=true         REM       jmeter, save, saveservice, label=true         REM       jmeter, save, saveservice, label=true         REM       jmeter, save, saveservice, label=true         REM       jmeter, save, saveservice, label=true         REM       jmeter, save, saveservice, label=true         REM       intert, save, saveservice, label=true         REM       true       savestrue         REM       - Project JMeter created         REM       - Tested with JMeter v2, 11 r1554548 and Java 1.6.0_45         REM       <                                                                                                    | REM ====================================                 | Script for Apache JMeter (VERSION v2.00)                                   |  |
| REM Requiries REM Variable JAVA_HOME configured REM Variable JAVA_HOME configured REM Variable JAVA_HOME configured REM JMeter Binary installed JMeter Configuration (File : jmeter, properties) REM Jimeter.save.saveservice.output_formate.esv REM Jimeter.save.saveservice.successful=true REM Jimeter.save.saveservice.successful=true REM Jimeter.save.saveservice.delauf_delimiter=; REM Jimeter.save.saveservice.delauf_delimiter=; REM Jimeter.save.saveservice.delauf                                                                                                    | REM ====================================                 |                                                                            |  |
| REM - Variable JAVA_HOME configured<br>REM - JMeter Einigry installed<br>REM - JMeter Configuration (File : /meter.properties.)<br>REM / imeter save.saveservice.output_format=csv<br>REM / imeter.save.saveservice.label=true<br>REM / imeter.save.saveservice.label=true<br>REM / imeter.save.savese                         | REM Requires                                             |                                                                            |  |
| Action - Variables                                                                                                    | REM                                                      | Variable IAVA HOME configurad                                              |  |
| Network       JMeter Configuration (File : jmeter.properties)         REM       jmeter.save.saveservice.label=true         REM       jmeter.save.saveservice.label=true         REM       jmeter.save.saveservice.successil=true         REM       jmeter.save.saveservice.successil=true         REM       jmeter.save.saveservice.successil=true         REM       jmeter.save.saveservice.successil=true         REM       jmeter.save.saveservice.print_field_names=true         REM       jmeter.save.saveservice.print_field_names=true         REM       jmeter.save.saveservice.successil=true         REM       jmeter.save.saveservice.print_field_names=true         REM       jmeter.save.saveservice.print_field_names=true         REM       - Project JMeter created         REM       - Project JMeter Canter         REM       - Seted with JMeter V2.11 r1554548 and Java 1.6.0_45         REM       - Call a.JMeter Project File : xxx.jmx         REM       - Call a.JMeter Project File : xxz.jmx         REM       - Tosted with JMeter V2.11 r1554548 and Java 1.6.0_45         REM       - Call a.JMeter V2.11 r1554548 and Java 1.6.0_45         REM       - Tosted with JMeter V2.11 r1554548 and Java 1.6.0_45         REM       - Tosted with JMeter V2.11 r1554548 and Java 1.6.0_45         REM </td <td>REM</td> <td>- Valiable JAVA_HOME conliguied</td>                                                                                                    | REM                                                      | - Valiable JAVA_HOME conliguied                                            |  |
| REM       jmeter.save.saveservice.output_format=csv         REM       jmeter.save.saveservice.output_format=csv         REM       jmeter.save.saveservice.idency=true         REM       jmeter.save.saveservice.idency=true         REM       jmeter.save.saveservice.atency=true         REM       jmeter.save.saveservice.atency=true         REM       jmeter.save.saveservice.print_field_names=true         REM       jmeter.save.saveservice.print_field_names=true         REM       jmeter.save.saveservice.print_field_names=true         REM       jmeter.save.saveservice.print_field_names=true         REM       jmeter.save.saveservice.print_field_names=true         REM       inter.save.saveservice.print_field_names=true         REM       - Project JMeter created         REM       - Project JMeter created         REM       - Tested with JMeter V2.11 r1554548 and Java 1.6.0_45         REM       - Call a JMeter V2.11 r1554548 and Java 1.6.0_45         REM       - Call a JMeter V2.11 r1554548 and Java 1.6.0_45         REM       - Tested with JMeter V2.11 r1554548 and Java 1.6.0_45         REM       - Add Debug Mode         REM       - Tested with JMeter V2.11 r1554548 and Java 1.6.0_45         REM       - Add Debug Mode         REM       - Add DeverShell Mode                                                                                                    | REM                                                      | - JMeter Configuration (File : imeter.properties)                          |  |
| REM impeter.save.saveservice.label=true REM jmeter.save.saveservice.apponse_code=true REM jmeter.save.saveservice.apponse.true REM jmeter.save.saveservice.bytes=true REM jmeter.save.saveservice.bytes=true REM immetre.save.saveservice.bytes=true REM immetre.save.saveservice.print.field_names=true REM immetre.true REM immetre.true REM immetre.true REM - Project JMeter Created REM - Call a UMeter Project File :xxx.jmx REM - Log result in a file REM LLA (2014-07-21) V1.02 => RELEASED REM - Log result in a file REM LLA (2014-07-31) V1.03 => MODIFIED REM - Tested with JMeter V2.11 r1554548 and Java 1.6.0_45 REM - Add Debug Mode REM - Add Debug Mode REM - Add Debug Mode REM - Add PowerShell Mode REM - Add PowerShell Mode REM - Add PowerShell Mode REM - Add PowerShell Mode REM - Variables                                                                                                    | REM                                                      | jmeter.save.saveservice.output_format=csv                                  |  |
| REM jmeter.save.saveservice.csponse_code=tue<br>REM jmeter.save.saveservice.default_delimiter=;<br>REM jmeter.save.saveservice.default_delimiter=;<br>REM jmeter.save.saveservice.default_delimiter=;<br>REM jmeter.save.saveservice.default_delimiter=;<br>REM jmeter.save.saveservice.default_delimiter=;<br>REM project JMeter created<br>REM - Project JMeter created<br>REM - Project JMeter created<br>REM - Project JMeter created<br>REM - Project JMeter created<br>REM - Project JMeter created<br>REM - Project JMeter created<br>REM - Summariser.out=true<br>REM - Call a JMeter Project File<br>REM - Call a JMeter Project File<br>REM - Call a JMeter Project File<br>REM - Call a JMeter Project File<br>REM - Call a JMeter V2.11 r1554548 and Java 1.6.0_45<br>REM - Call a JMeter V2.11 r1554548 and Java 1.6.0_45<br>REM - Call a JMeter V2.11 r1554548 and Java 1.6.0_45<br>REM - Call a JMeter V2.11 r1554548 and Java 1.6.0_45<br>REM - Call a JMeter V2.11 r1554548 and Java 1.6.0_45<br>REM - Add Debug Mode<br>REM - Add Debug Mode<br>REM - Add PowerShell Meter V2.11 r1554548 and Java 1.6.0_45<br>REM - Add PowerShell Mode<br>REM - Add PowerShell Mode<br>REM - Add PowerShell Mode<br>REM - Add PowerShell Mode<br>REM - Variables<br>REM<br>REM - Variables<br>REM<br>SET JMETER_BINDIR=%1<br>SET JMETER_PROJECT_DIR_FILE=%2<br>SET JMETER_REMLTER=%3<br>SET JMETER_RESULT_FILE=%4.log<br>SET JMETER_RESULT_FILE=%4.log<br>SET JMETER_RESULT_FILE=%4.log<br>SET AGENT_USE_PWS_SCRIPT=%5<br>SET AGENT_USE_PWS_SCRIPT=%5<br>SET AGENT_USE_PWS_SCRIPT=%5<br>SET AGENT_USE_PWS_SCRIPT=%5<br>SET AGENT_USE_PWS_SCRIPT=%5<br>SET AGENT_USE_PWS_SCRIPT=%5<br>SET AGENT_USE_PWS_SCRIPT=%5<br>SET AGENT_USE_PWS_SCRIPT=%5<br>SET AGENT_USE_PWS_SCRIPT=%5<br>SET AGENT_USE_PWS_SCRIPT=%5<br>SET AGENT_USE_PWS_SCRIPT=%7<br>Set JMETER_BINDIR=%JMETER_PCLENTER=%7<br>Set JMETER_DELIMITER=%7<br>Set JMETER_DELIMITER=%7<br>Set JMETER_DELIMITER=%7<br>Set JMETER_DELIMITER=%7<br>Set JMETER_DELIMITER=%7<br>Set JMETER_DELIMITER=%7<br>Set JMETER_DELIMITER=%7<br>Set JMETER_DELIMITER=%7<br>Set JMETER_DELIMITER=%7<br>Set JMETER_DELIMITER=%7<br>Set JMETER_DELIMITER=%7<br>Set JMETER_DELIMITER=%7<br>Set JMETER_DELIMITER= | REM                                                      | jmeter.save.saveservice.label=true                                         |  |
| REM jmeter.save.saveservice.aterucy=true<br>REM jmeter.save.saveservice.aterucy=true<br>REM jmeter.save.saveservice.aterute<br>REM jmeter.save.saveservice.aterute<br>REM jmeter.save.saveservice.aterute<br>REM jmeter.save.saveservice.aterute<br>REM jmeter.save.saveservice.aterute<br>REM - Project JMeter created<br>REM - Project JMeter created<br>REM To State Vita JMeter V2.11 r1554548 and Java 1.6.0_45<br>REM - Call a JMeter Project File : xxx.jmx<br>REM - Call a JMeter Project File : xxx.jmx<br>REM - Call a JMeter Project File : xxx.jmx<br>REM - Call a JMeter V2.11 r1554548 and Java 1.6.0_45<br>REM - Call a JMeter V2.11 r1554548 and Java 1.6.0_45<br>REM - Call a JMeter V2.11 r1554548 and Java 1.6.0_45<br>REM - Call a JMeter V2.11 r1554548 and Java 1.6.0_45<br>REM - Call a JMeter V2.11 r1554548 and Java 1.6.0_45<br>REM - Call a JMeter V2.11 r1554548 and Java 1.6.0_45<br>REM - Add Debug Mode<br>REM - Add Debug Mode<br>REM - Add Debug Mode<br>REM - Add DougleDIFED<br>REM - Add DougleDIFED<br>REM - Add PowerShell Mode<br>REM - Add PowerShell Mode<br>REM - Variables<br>REM<br>REM - Variables<br>REM<br>SET JMETER, BINDIR=%1<br>SET JMETER, BINDIR=%1<br>SET JMETER, BINDIR=%4<br>SET JMETER, BINDIR=%4<br>SET JMETER, RESULT, FILE=%2<br>SET JMETER, RESULT, FILE=%4.log<br>SET JMETER, RESULT, FILE=%4.log<br>SET JMETER, RESULT, FILE=%2.SET AGENT, JMETER, SET AGENT, JMETER, PENJERTER, PENJERTER, PENJERTER, PENJERTER, SET AGENT, JMETER, SET AGENT, JEBUGE=%6<br>Set JMETER, DELIMITER=75 JMETER, PENJERTER, PENJERTER, PENJERTER, PENJERTER, PENJERTER, PENJERTER, PENJERTER, PENJERTER, PENJERTER, SET AGENT, JES %METER, DELIMITER=75 %<br>Set JMETER, DELIMITER=75 %                                             | REM                                                      | jmeter.save.saveservice.response_code=true                                 |  |
| REM jmeter.save.saveservice.ptersetrue<br>REM jmeter.save.saveservice.ptersetrue<br>REM jmeter.save.saveservice.pterue<br>REM - Project JMeter created<br>REM - Project JMeter created<br>REM - Project JMeter created<br>REM - Project JMeter created<br>REM - Project JMeter created<br>REM - Project JMeter created<br>REM LLA (2014-07-21) V1.02 => RELEASED<br>REM - Call a JMeter Project File : xxx, jmx<br>REM - Call a JMeter Project File : xxx, jmx<br>REM - Call a JMeter Project File : xxx, jmx<br>REM - Call a JMeter Project File : xxx, jmx<br>REM - Call a JMeter V2.11 r1554548 and Java 1.6.0_45<br>REM - Call a JMeter Project File : xxx, jmx<br>REM - Lad (offormation requires (JMeter configuration)<br>REM LLA (2014-07-21) V1.03 => MODIFIED<br>REM - Add Debug Mode<br>REM - Add Information requires (JMeter configuration)<br>REM LLA (2015-02-17) V2.00 => MODIFIED<br>REM - Add PowerShell Mode<br>REM - Tested with JMeter V2.11 r1554548 and Java 1.6.0_45<br>REM - Add PowerShell Mode<br>REM - Add PowerShell Mode<br>REM - Add PowerShell Mode<br>REM - Variables<br>REM<br>SET JMETER_BINDIR=%1<br>SET JMETER_PROJECT_DIR_FILE=%2<br>SET JMETER_PROJECT_DIR_FILE=%4.log<br>SET JMETER_PROJECT_DIR_FILE=%4.log<br>SET AGENT_USE_PWS_SCRIPT=%5<br>SET AGENT_USE_PWS_SCRIPT=%5<br>SET AGENT_DEBUGE%6<br>Set JMETER_PENUTER=PENUTER PENUTER=%6<br>Set JMETER_PENUTER=PENUTER PENUTER PENUTER=%6<br>Set JMETER_PENUTER=PENUTER PENUTER=%6<br>Set JMETER_PENUTER=PENUTER PENUTER=%6<br>Set JMETER_PENUTER=PENUTER PENUTER=%6<br>Set JMETER_PENUTER=PENUTER PENUTER=%6<br>Set JMETER_PENUTER=PENUTER PENUTER=%6<br>Set JMETER_PENUTER=PENUTER=%6<br>Set JMETER_PENUTER=PENUTER=%6<br>Set JMETER_PENUTER=PENUTER=%6<br>Set JMETER_PENUTER=%6<br>Set JMETER_PENUTE      | REM                                                      | jmeter.save.saveservice.successful=true                                    |  |
| REM       jmeter.save.saveservice.default_defimiter=;         REM       jmeter.save.saveservice.print_field_names=true         REM       summariser.out=true         REM       - Project JMeter created         REM       istory         REM History       CREATED         REM LLA (2014-07-17) V1.00 ⇒> CREATED         REM LLA (2014-07-21) V1.02 ⇒> RELEASED         REM       - Tested with JMeter v2.11 r1554548 and Java 1.6.0_45         REM       - Call a JMeter Project File : xxx,imx         REM       - Call a JMeter Project File : xxx,imx         REM       - Call a JMeter Project File : xxx,imx         REM       - Call a JMeter Project File : xxx,imx         REM       - Call a JMeter V2.11 r1554548 and Java 1.6.0_45         REM       - Call a JMeter V2.11 r1554548 and Java 1.6.0_45         REM       - Add Debug Mode         REM       - Add Debug Mode         REM       - Add Debug Mode         REM       - Add PowerShell Mode         REM       - Casted with JMeter v2.11 r1554548 and Java 1.6.0_45         REM       - Add PowerShell Mode         REM       - Variables         REM       - Variables         REM       - Sted with JMeter V2.11 r1554548 and Java 1.6.0_45         REM                                                                                                    | REM                                                      | jmeter.save.saveservice.latency=true                                       |  |
| REM       jmeter.save.saveservice.print_field_names=true         REM       summariser.out=true         REM       - Project JMeter created         REM       - Project JMeter created         REM       (2014-07-17) V1.00 => CREATED         REM LLA (2014-07-21) V1.02 => RELEASED       REM         REM       - Call a UMeter Voiet File : xxx.jmx         REM       - Call a UMeter Project File : xxx.jmx         REM       - Log result in a file         REM       - Log result in a file         REM       - Log result in a file         REM       - Log result in a file         REM       - Log result in a file         REM       - Log result in a file         REM       - Log result in a file         REM       - Log result in a file         REM       - Add Information requires (JMeter configuration)         REM       - Add information requires (JMeter configuration)         REM       - Add PowerShell Mode         REM       - Add PowerShell Mode         REM       - Add PowerShell Mode         REM       - Add PowerShell Mode         REM       - Seted with JMeter V2.11 r1554548 and Java 1.6.0_45         REM       - Add PowerShell Mode         REM       - Add PowerShel                                                                                                    | REM                                                      | jmeter.save.saveservice.bytes=true                                         |  |
| REM       - Project JMeter created         REM       - Project JMeter created         REM       REM         REM History       REM LLA (2014-07-17) V1.00 $\Longrightarrow$ CREATED         REM LLA (2014-07-17) V1.02 $\Longrightarrow$ RELEASED         REM LLA (2014-07-21) V1.02 $\Longrightarrow$ RELEASED         REM       - Call a JMeter Project File : xxx,jmx         REM       - Log result in a file         REM       - Log result in a file         REM       - Log result in a file         REM       - Log result in a file         REM       - Log result in a file         REM       - Log result in a file         REM       - Log result in a file         REM       - Add Debug Mode         REM       - Add Dobug Mode         REM       - Add Downor Shell Mode         REM       - Tested with JMeter v2.11 r1554548 and Java 1.6.0_45         REM       - Add PowerShell Mode         REM       - Add PowerShell Mode         REM       - Add PowerShell Mode         REM       - Add PowerShell Mode         REM       - Add PowerShell Mode         REM       SET JMETER_DELIMITER=%3         SET JMETER_DELIMITER=%4.log       SET AGENT_DEBUG%6         SET AGENT_NAME=%4       SET AGENT_US_SORIPT=%5 <td>REM</td> <td>imeter.save.saveservice.print_field_names=true</td>                                                                                                    | REM                                                      | imeter.save.saveservice.print_field_names=true                             |  |
| REM       - Project JMeter created         REM       REM         REM       History         REM LLA (2014-07-21) V1.00 ->> CREATED         REM LLA (2014-07-21) V1.02 ->> RELEASED         REM       - Tested with JMeter V2.11 r1554548 and Java 1.6.0_45         REM       - Call a JMeter Project File : xxx.jmx         REM       - Call a JMeter V2.11 r1554548 and Java 1.6.0_45         REM       - Call a JMeter V2.11 r1554548 and Java 1.6.0_45         REM       - Tested with JMeter V2.11 r1554548 and Java 1.6.0_45         REM       - Add Debug Mode         REM       - Add Information requires (JMeter configuration)         REM       - Add PowerShell Mode         REM       - Add PowerShell Mode         REM       - Add PowerShell Mode         REM       - Add PowerShell Mode         REM       - Add PowerShell Mode         REM       - Add PowerShell Mode         REM       - REM         SET JMETER_BINDIR=%1       SET JMETER_DELIMITER=%3         SET JMETER_DELIMITER=%4.log       SET AGENT_USE_CNUTS_SOUPT=%5         SET AGENT_USE_PWS_SCRIPT=%5       SET AGENT_USE_PWS_SCRIPT=%5         SET AGENT_USE_PWS_SCRIPT=%6       Set JMETER_PROJECT_DIR_FILE=%1/WETER_PROJECT_DIR_FILE:*%         set JMETER_DELIMITER=%JMETER_PROJECT_DIR_                                                                                                    | REM                                                      | summariser.out=true                                                        |  |
| REM<br>REM History<br>REM LLA (2014-07-17) V1.00 $\Longrightarrow$ CREATED<br>REM LLA (2014-07-21) V1.02 $\Longrightarrow$ RELEASED<br>REM - Call a JMeter Project File : xxx,imx<br>REM - Call a JMeter Project File : xxx,imx<br>REM - Call a JMeter Project File : xxx,imx<br>REM - Call a JMeter Project File : xxx,imx<br>REM - Call a JMeter Project File : xxx,imx<br>REM - Call a JMeter Project File : xxx,imx<br>REM - Call a JMeter Project File : xxx,imx<br>REM - Call a JMeter Project File : xxx,imx<br>REM - Call a JMeter V2.11 r1554548 and Java 1.6.0_45<br>REM - Add Debug Mode<br>REM - Add Debug Mode<br>REM - Tested with JMeter v2.11 r1554548 and Java 1.6.0_45<br>REM - Tested with JMeter v2.11 r1554548 and Java 1.6.0_45<br>REM - Tested with JMeter v2.11 r1554548 and Java 1.6.0_45<br>REM - Tested with JMeter v2.11 r1554548 and Java 1.6.0_45<br>REM - Stated with JMeter v2.11 r1554548 and Java 1.6.0_45<br>REM - Variables                                                                                                    | REM                                                      | - Project JMeter created                                                   |  |
| REM History<br>REM LLA (2014-07-17) V1.00 $\Longrightarrow$ CREATED<br>REM LLA (2014-07-21) V1.02 $\Longrightarrow$ RELEASED<br>REM - Tested with JMeter v2.11 r1554548 and Java 1.6.0_45<br>REM - Call a JMeter Project File : xxx, jmx<br>REM - Log result in a file<br>REM LLA (2014-10-31) V1.03 $\Longrightarrow$ MODIFIED<br>REM - Tested with JMeter v2.11 r1554548 and Java 1.6.0_45<br>REM - Add Debug Mode<br>REM - Add Debug Mode<br>REM - Add Debug Mode<br>REM - Add Debug Mode<br>REM - Add Debug Mode<br>REM - Add Debug Mode<br>REM - Add Debug Mode<br>REM - Add Debug Mode<br>REM - Tested with JMeter v2.11 r1554548 and Java 1.6.0_45<br>REM - Tested with JMeter v2.11 r1554548 and Java 1.6.0_45<br>REM - Tested with JMeter v2.11 r1554548 and Java 1.6.0_45<br>REM - Add PowerShell Mode<br>REM - Tested with JMeter v2.11 r1554548 and Java 1.6.0_45<br>REM - Variables<br>REM<br>REM<br>REM - Variables<br>REM<br>SET JMETER_BINDIR=%1<br>SET JMETER_PROJECT_DIR_FILE=%2<br>SET JMETER_RESULT_FILE=%4.log<br>SET AGENT_DAME=%4<br>SET AGENT_DEBUG=%6<br>Set JMETER_BINDIR=%JMETER_PROJECT_DIR_FILE:"=%<br>set JMETER_DELIMITER=%JMETER_PROJECT_DIR_FILE:"=%<br>set JMETER_DELIMITER=%JMETER_PROJECT_DIR_FILE:"=%<br>set JMETER_DELIMITER=%JMETER_PROJECT_DIR_FILE:"=%<br>set JMETER_DESULT EUL=%JMETER_PROJECT_DIR_FILE=%ZESULT_EUL=%ZESULT_EUL=%ZESULT_E                    | REM                                                      |                                                                            |  |
| REM LLA (2014-07-1/) V1.00 $\Longrightarrow$ CREATED<br>REM LLA (2014-07-21) V1.02 $\Longrightarrow$ RELEASED<br>REM - Call a JMeter Project File : xxx,jmx<br>REM - Call a JMeter Project File : xxx,jmx<br>REM - Call a JMeter Project File : xxx,jmx<br>REM - Call a JMeter V2.11 r1554548 and Java 1.6.0_45<br>REM - Tested with JMeter v2.11 r1554548 and Java 1.6.0_45<br>REM - Add Debug Mode<br>REM - Add Debug Mode<br>REM - Add Information requires (JMeter configuration)<br>REM LLA (2015-02-17) V2.00 $\Longrightarrow$ MODIFIED<br>REM - Add PowerShell Mode<br>REM - Tested with JMeter v2.11 r1554548 and Java 1.6.0_45<br>REM - Add PowerShell Mode<br>REM - Add PowerShell Mode<br>REM - Variables<br>REM<br>REM<br>REM<br>REM - Variables<br>REM<br>SET JMETER_BINDIR=%1<br>SET JMETER_PROJECT_DIR_FILE=%2<br>SET JMETER_RESULT_FILE=%4.log<br>SET AGENT_NAME=%4<br>SET AGENT_NAME=%4<br>SET AGENT_DEBUG=%6<br>Set JMETER_BINDIR=%JMETER_BINDIR:"=%<br>set JMETER_BINDIR=%JMETER_DELIMITER:"=%<br>set JMETER_DELIMITER=%3JMETER_DELIMITER:"=%                                                                                                    | REM History                                              |                                                                            |  |
| REM LLA (2014-07-21) V1.02 => RELEASED<br>Tested with JMeter v2.11 r1554548 and Java 1.6.0_45<br>REM - Call a JMeter Project File : xxx.jmx<br>REM - Log result in a file<br>REM LLA (2014-10-31) V1.03 => MODIFIED<br>REM - Add Debug Mode<br>REM - Add Debug Mode<br>REM - Add District (JMeter configuration)<br>REM LLA (2015-02-17) V2.00 => MODIFIED<br>REM - Add PowerShell Mode<br>REM - Tested with JMeter v2.11 r1554548 and Java 1.6.0_45<br>REM - Tested with JMeter v2.11 r1554548 and Java 1.6.0_45<br>REM - Add PowerShell Mode<br>REM - Add PowerShell Mode<br>REM<br>REM<br>REM<br>REM<br>REM<br>REM<br>REM<br>REM                                                                                                    | REM LLA (2014-07-17)                                     | $V1.00 \Longrightarrow CREATED$                                            |  |
| Active       Tested with bilitetir P2: IT 150-50-bit bit down 1.0.0_45         REM       - Call a JMeter Project File : xxx.jmx         REM       - Log result in a file         REM       - Log result in a file         REM       - Tested with JMeter V2.11 r1554548 and Java 1.6.0_45         REM       - Add Debug Mode         REM       - Add information requires (JMeter configuration)         REM       - Add information requires (JMeter configuration)         REM       - Add PowerShell Mode         REM       - Tested with JMeter v2.11 r1554548 and Java 1.6.0_45         REM       - Tested with JMeter v2.11 r1554548 and Java 1.6.0_45         REM       - Tested with JMeter v2.11 r1554548 and Java 1.6.0_45         REM       - Add PowerShell Mode         REM       - Add PowerShell Mode         REM       - Add PowerShell Mode         REM       - Add PowerShell Mode         REM       - Set JMETER_BINDIR=%1         SET JMETER_POJECT_DIR_FILE=%2         SET JMETER_POJECT_DIR_FILE=%2         SET JMETER_RESULT_FILE=%4.log         SET AGENT_USE_PWS_SCRIPT=%5         SET AGENT_USE_PWS_SCRIPT=%5         SET AGENT_USE_MMETER_BINDIR:"=%         set JMETER_DEJUMITER=%JMETER_PROJECT_DIR_FILE:"=%         set JMETER_DESULT FILE=%JMETER_PROJE                                                                                                    | REM LLA (2014-07-21)                                     | VI.UZ => RELEASED                                                          |  |
| REM - Log result in a file<br>REM LLA (2014-10-31) V1.03 -> MODIFIED<br>REM - Tested with JMeter v2.11 r1554548 and Java 1.6.0_45<br>REM - Add Debug Mode<br>REM - Add information requires (JMeter configuration)<br>REM LLA (2015-02-17) V2.00 -> MODIFIED<br>REM - Tested with JMeter v2.11 r1554548 and Java 1.6.0_45<br>REM - Add PowerShell Mode<br>REM - Add PowerShell Mode<br>REM REM<br>REM Variables<br>REM<br>REM Variables<br>REM<br>SET JMETER_BINDIR=%1<br>SET JMETER_PROJECT_DIR_FILE=%2<br>SET JMETER_DELIMITER=%3<br>SET JMETER_RESULT_FILE=%4.log<br>SET AGENT_LOSE_PWS_SCRIPT=%5<br>SET AGENT_LOSE_PWS_SCRIPT=%5<br>SET AGENT_DEBUG=%6<br>set JMETER_PROJECT_DIR_FILE=%JMETER_PROJECT_DIR_FILE:"=%<br>set JMETER_PROJECT_DIR_FILE=%JMETER_PROJECT_DIR_FILE:"=%                                                                                                    | REM                                                      | - Call a .IMeter Project File - xxx imx                                    |  |
| REM LLA (2014-10-31) V1.03 => MODIFIED         REM       - Tested with JMeter v2.11 r1554548 and Java 1.6.0_45         REM       - Add information requires (JMeter configuration)         REM       - Add information requires (JMeter configuration)         REM       - Add information requires (JMeter configuration)         REM       - Add information requires (JMeter configuration)         REM       - Tested with JMeter v2.11 r1554548 and Java 1.6.0_45         REM       - Tested with JMeter v2.11 r1554548 and Java 1.6.0_45         REM       - Add PowerShell Mode         REM       - Add PowerShell Mode         REM       - Add PowerShell Mode         REM       - Add PowerShell Mode         REM       - Add PowerShell Mode         REM       - Rem         REM       - REM         SET JMETER_BINDIR=%1       - RESULT_FILE=%2         SET JMETER_PROJECT_DIR_FILE=%2       SET JMETER_RESULT_FILE=%4.log         SET AGENT_NAME=%4       SET AGENT_USE_PWS_SCRIPT=%5         SET AGENT_DEBUG=%6       Set JMETER_BINDIR=%JMETER_BINDIR:"=%         set JMETER_PROJECT_DIR_FILE=%JMETER_PROJECT_DIR_FILE:"=%         set JMETER_DELIMITER=%JMETER_DELIMITER:"=%         set JMETER_DELIMITER=%JMETER_DELIMITER:"=%                                                                                                    | REM                                                      | - Log result in a file                                                     |  |
| REM       - Tested with JMeter v2.11 r1554548 and Java 1.6.0_45         REM       - Add Debug Mode         REM       - Add information requires (JMeter configuration)         REM LLA (2015-02-17) V2.00 => MODIFIED         REM       - Tested with JMeter v2.11 r1554548 and Java 1.6.0_45         REM       - Add PowerShell Mode         REM       - Add PowerShell Mode         REM       - Add PowerShell Mode         REM       - Add PowerShell Mode         REM       - Add PowerShell Mode         REM       - Add PowerShell Mode         REM       - Add PowerShell Mode         REM       - Add PowerShell Mode         REM       - REM         SET JMETER_BINDIR=%1                                                                                                    | REM LLA (2014-10-31)                                     | $V1.03 \Longrightarrow MODIFIED$                                           |  |
| REM - Add Debug Mode<br>REM - Add information requires (JMeter configuration)<br>REM LLA (2015-02-17) V2.00 -> MODIFIED<br>REM - Tested with JMeter v2.11 r1554548 and Java 1.6.0_45<br>REM - Add PowerShell Mode<br>REM - Add PowerShell Mode<br>REM<br>REM                                                                                                    | REM                                                      | - Tested with JMeter v2.11 r1554548 and Java 1.6.0_45                      |  |
| REM       - Add information requires (JMeter contiguration)         REM LLA (2015-02-17) V2.00 => MODIFIED         REM       - Tested with JMeter V2.11 r1554548 and Java 1.6.0_45         REM       - Add PowerShell Mode         REM       - Add PowerShell Mode         REM       - Add PowerShell Mode         REM       - Add PowerShell Mode         REM       - Add PowerShell Mode         REM       - Rem         REM       - Rem         REM       - Rem         SET JMETER_BINDIR=%1         SET JMETER_PROJECT_DIR_FILE=%2         SET JMETER_PROJECT_DIR_FILE=%4.log         SET JMETER_RESULT_FILE=%4.log         SET AGENT_NAME=%4         SET AGENT_USE_PWS_SCRIPT=%5         SET AGENT_DEBUG=%6         set JMETER_PROJECT_DIR_FILE=%JMETER_PROJECT_DIR_FILE:"=%         set JMETER_PROJECT_DIR_FILE=%JMETER_PROJECT_DIR_FILE:"=%         set JMETER_PROJECT_DIR_FILE=%IMETER_DELIMITER:"=%         set JMETER_PROJECT_DIR_FILE=%IMETER_DELIMITER:"=%         set JMETER_PROJECT_DIR_FILE=%IMETER_DELIMITER:"=%         set JMETER_PRER_PROJECT_DELIMITER=%IMETER_DELIMITER:"=%                                                                                                    | REM                                                      | - Add Debug Mode                                                           |  |
| REM LLA (2015-02-17) V2:00 => MODIFIED<br>REM - Tested with JMeter v2:11 r1554548 and Java 1.6.0_45<br>REM - Add PowerShell Mode<br>REM<br>REM<br>REM<br>REM<br>REM<br>REM<br>REM                                                                                                    | REM                                                      | - Add information requires (JMeter configuration)                          |  |
| - Add PowerShell Mode<br>REM<br>REM<br>REM<br>REM<br>REM<br>REM<br>REM<br>REM                                                                                                    | REM LLA (2015-02-17)<br>REM                              | V2.00 => MODIFIED<br>- Tested with IMeter v2 11 r1554548 and Java 1.6.0.45 |  |
| REM<br>REM<br>REM<br>REM<br>REM<br>REM Variables<br>REM<br>SET JMETER_BINDIR=%1<br>SET JMETER_PROJECT_DIR_FILE=%2<br>SET JMETER_DELIMITER=%3<br>SET JMETER_DELIMITER=%4.log<br>SET AGENT_DEBULT_FILE=%4.log<br>SET AGENT_NAME=%4<br>SET AGENT_NAME=%4<br>SET AGENT_DEBUG=%6<br>Set JMETER_BINDIR=%JMETER_BINDIR:"=%<br>Set JMETER_PROJECT_DIR_FILE=%JMETER_PROJECT_DIR_FILE:"=%<br>Set JMETER_DELIMITER=%JMETER_PROJECT_DIR_FILE:"=%                                                                                                    | REM                                                      | - Add PowerShell Mode                                                      |  |
| REM<br>REM<br>REM<br>REM Variables<br>REM<br>SET JMETER_BINDIR=%1<br>SET JMETER_PROJECT_DIR_FILE=%2<br>SET JMETER_DELIMITER=%3<br>SET JMETER_DELIMITER=%4.log<br>SET AGENT_DESULT_FILE=%4.log<br>SET AGENT_NAME=%4<br>SET AGENT_NAME=%4<br>SET AGENT_DEBUG=%6<br>Set JMETER_BINDIR=%JMETER_BINDIR:"=%<br>Set JMETER_PROJECT_DIR_FILE=%JMETER_PROJECT_DIR_FILE:"=%<br>Set JMETER_PROJECT_DIR_FILE=%JMETER_PROJECT_DIR_FILE:"=%<br>Set JMETER_DELIMITER=%JMETER_DELIMITER:"=%                                                                                                    | REM                                                      |                                                                            |  |
| REM<br>REM Variables<br>REM<br>SET JMETER_BINDIR=%1<br>SET JMETER_PROJECT_DIR_FILE=%2<br>SET JMETER_DELIMITER=%3<br>SET JMETER_RESULT_FILE=%4.log<br>SET AGENT_NAME=%4<br>SET AGENT_USE_PWS_SCRIPT=%5<br>SET AGENT_USE_PWS_SCRIPT=%5<br>SET AGENT_DEBUG=%6<br>set JMETER_BINDIR=%JMETER_BINDIR:"=%<br>set JMETER_PROJECT_DIR_FILE=%JMETER_PROJECT_DIR_FILE:"=%<br>set JMETER_DELIMITER=%JMETER_DELIMITER:"=%                                                                                                    | REM                                                      |                                                                            |  |
| REM<br>REM Variables<br>REM<br>SET JMETER_BINDIR=%1<br>SET JMETER_PROJECT_DIR_FILE=%2<br>SET JMETER_DELIMITER=%3<br>SET JMETER_RESULT_FILE=%4.log<br>SET AGENT_NAME=%4<br>SET AGENT_USE_PWS_SCRIPT=%5<br>SET AGENT_USE_PWS_SCRIPT=%5<br>SET AGENT_DEBUG=%6<br>set JMETER_BINDIR=%JMETER_BINDIR:"=%<br>set JMETER_PROJECT_DIR_FILE=%JMETER_PROJECT_DIR_FILE:"=%<br>set JMETER_DELIMITER=%JMETER_DELIMITER:"=%                                                                                                    | REM =========                                            |                                                                            |  |
| REM<br>REM<br>SET JMETER_BINDIR=%1<br>SET JMETER_PROJECT_DIR_FILE=%2<br>SET JMETER_DELIMITER=%3<br>SET JMETER_RESULT_FILE=%4.log<br>SET AGENT_NAME=%4<br>SET AGENT_USE_PWS_SCRIPT=%5<br>SET AGENT_USE_PWS_SCRIPT=%5<br>SET AGENT_DEBUG=%6<br>set JMETER_BINDIR=%JMETER_BINDIR:"=%<br>set JMETER_PROJECT_DIR_FILE=%JMETER_PROJECT_DIR_FILE:"=%<br>set JMETER_DELIMITER=%JMETER_DELIMITER:"=%<br>set JMETER_DELIMITER=%JMETER_DELIMITER:"=%                                                                                                    | RFM                                                      |                                                                            |  |
| REM<br>SET JMETER_BINDIR=%1<br>SET JMETER_PROJECT_DIR_FILE=%2<br>SET JMETER_DELIMITER=%3<br>SET JMETER_RESULT_FILE=%4.log<br>SET AGENT_NAME=%4<br>SET AGENT_USE_PWS_SCRIPT=%5<br>SET AGENT_USE_PWS_SCRIPT=%5<br>SET AGENT_DEBUG=%6<br>set JMETER_BINDIR=%JMETER_BINDIR:"=%<br>set JMETER_PROJECT_DIR_FILE=%JMETER_PROJECT_DIR_FILE:"=%<br>set JMETER_DELIMITER=%JMETER_DELIMITER:"=%<br>set JMETER_DELIMITER=%JMETER_DELIMITER:"=%                                                                                                    | REM Variables                                            |                                                                            |  |
| SET JMETER_BINDIR=%1<br>SET JMETER_PROJECT_DIR_FILE=%2<br>SET JMETER_DELIMITER=%3<br>SET JMETER_RESULT_FILE=%4.log<br>SET AGENT_NAME=%4<br>SET AGENT_USE_PWS_SCRIPT=%5<br>SET AGENT_DEBUG=%6<br>set JMETER_BINDIR=%JMETER_BINDIR:"=%<br>set JMETER_PROJECT_DIR_FILE=%JMETER_PROJECT_DIR_FILE:"=%<br>set JMETER_PROJECT_DIR_FILE=%JMETER_PROJECT_DIR_FILE:"=%<br>set JMETER_DELIMITER=%JMETER_DELIMITER:"=%                                                                                                    | REM                                                      |                                                                            |  |
| SET JMETER_BINDIR=%1<br>SET JMETER_PROJECT_DIR_FILE=%2<br>SET JMETER_DELIMITER=%3<br>SET AGENT_NAME=%4<br>SET AGENT_USE_PWS_SCRIPT=%5<br>SET AGENT_USE_PWS_SCRIPT=%5<br>SET AGENT_DEBUG=%6<br>set JMETER_BINDIR=%JMETER_BINDIR:"=%<br>set JMETER_PROJECT_DIR_FILE=%JMETER_PROJECT_DIR_FILE:"=%<br>set JMETER_DELIMITER=%JMETER_DELIMITER:"=%<br>set JMETER_DELIMITER=%JMETER_DELIMITER:"=%                                                                                                    |                                                          | 0/4                                                                        |  |
| SET JMETEER_DELIMITER=%2<br>SET JMETER_DELIMITER=%3<br>SET AGENT_NAME=%4<br>SET AGENT_USE_PWS_SCRIPT=%5<br>SET AGENT_DEBUG=%6<br>set JMETER_BINDIR=%JMETER_BINDIR:"=%<br>set JMETER_PROJECT_DIR_FILE=%JMETER_PROJECT_DIR_FILE:"=%<br>set JMETER_DELIMITER=%JMETER_DELIMITER:"=%<br>set JMETER_DELIMITER=%JMETER_DELIMITER:"=%                                                                                                    | SET JMETER_BINDIR                                        | =%1<br>^T DIP FILE_%2                                                      |  |
| SET JMETER_RESULT_FILE=%4.log<br>SET AGENT_NAME=%4<br>SET AGENT_USE_PWS_SCRIPT=%5<br>SET AGENT_DEBUG=%6<br>set JMETER_BINDIR=%JMETER_BINDIR:"=%<br>set JMETER_PROJECT_DIR_FILE=%JMETER_PROJECT_DIR_FILE:"=%<br>set JMETER_DELIMITER=%JMETER_DELIMITER:"=%<br>set METER_RESULT_FILE=%JMETER_RESULT_FILE:"=%                                                                                                    | SET JMETER_FROM                                          | TFR=%3                                                                     |  |
| SET AGENT_NAME=%4<br>SET AGENT_USE_PWS_SCRIPT=%5<br>SET AGENT_DEBUG=%6<br>set JMETER_BINDIR=%JMETER_BINDIR:"=%<br>set JMETER_PROJECT_DIR_FILE=%JMETER_PROJECT_DIR_FILE:"=%<br>set JMETER_DELIMITER=%JMETER_DELIMITER:"=%<br>set IMETER_RESULT_FILE=%JMETER_RESULT_FILE:"=%                                                                                                    | SET JMETER RESUL                                         | T FILE=%4.log                                                              |  |
| SET AGENT_USE_PWS_SCRIPT=%5<br>SET AGENT_DEBUG=%6<br>set JMETER_BINDIR=%JMETER_BINDIR:"=%<br>set JMETER_PROJECT_DIR_FILE=%JMETER_PROJECT_DIR_FILE:"=%<br>set JMETER_DELIMITER=%JMETER_DELIMITER:"=%<br>set IMETER_RESULT_FILE=% IMETER_RESULT_FILE:"=%                                                                                                    | SET AGENT_NAME=%                                         |                                                                            |  |
| SET AGENT_DEBUG=%6<br>set JMETER_BINDIR=%JMETER_BINDIR:"=%<br>set JMETER_PROJECT_DIR_FILE=%JMETER_PROJECT_DIR_FILE:"=%<br>set JMETER_DELIMITER=%JMETER_DELIMITER:"=%<br>set IMETER_RESULT_FILE=% IMETER_RESULT_FILE:"=%                                                                                                    | SET AGENT_USE_PW                                         | /S_SCRIPT=%5                                                               |  |
| set JMETER_BINDIR=%JMETER_BINDIR:"=%<br>set JMETER_PROJECT_DIR_FILE=%JMETER_PROJECT_DIR_FILE:"=%<br>set JMETER_DELIMITER=%JMETER_DELIMITER:"=%<br>set IMETER_RESULT_FU_F=%_METER_RESULT_FU_F:"=%                                                                                                    | SET AGENT_DEBUG=                                         | %6                                                                         |  |
| set JMETER_PROJECT_DIR_FILE=%JMETER_PROJECT_DIR_FILE:"=%<br>set JMETER_DELIMITER=%JMETER_DELIMITER:"=%<br>set IMETER_RESULT_FILE=% IMETER_RESULT_FILE:"=%                                                                                                    | set JMETER BINDIR=                                       | %JMETER BINDIR:"=%                                                         |  |
| set JMETER_DELIMITER=%JMETER_DELIMITER:"=%                                                                                                    | set JMETER_PROJECT_DIR_FILE=%JMETER_PROJECT_DIR_FILE:"=% |                                                                            |  |
| set IMETER RESULT FUE-% IMETER RESULT FUE-"-%                                                                                                    | set JMETER_DELIMITE                                      | ER=%JMETER_DELIMITER:"=%                                                   |  |
|                                                                                                    | set JMETER_RESULT_                                       | _FILE=%JMETER_RESULT_FILE:"=%                                              |  |

![](_page_55_Picture_0.jpeg)

![](_page_55_Picture_1.jpeg)

| IF "%JMETER_BINDIR%" == "" GOTO USAGE<br>IF "%JMETER_PROJECT_DIR_FILE%" == "" GOTO USAGE<br>IF "%JMETER_RESULT_FILE%" == "" GOTO USAGE                                                                                                    |
|----------------------------------------------------------------------------------------------------|
| IF "%JAVA_HOME%" == "" GOTO JAVA_HOME_NOT_DEFINED                                                                                                    |
| :INIT_FILES<br>REM<br>REM Files<br>REM                                                                                                    |
| SET WORK_DIR=%~dp0<br>cd /d %WORK_DIR%                                                                                                    |
| IF "%AGENT_USE_PWS_SCRIPT%" == "1" GOTO INIT_DEBUG_FILES                                                                                                    |
| SET TMP_FILE_STATS=%AGENT_NAME%_TEMP_CMD_RESULT.log<br>echo "Result Project File : %JMETER_PROJECT_DIR_FILE%"> %TMP_FILE_STATS%<br>echo start> %JMETER_RESULT_FILE%                                                                                                    |
| :INIT_DEBUG_FILES<br>SET DEBUG_FILE=%AGENT_NAME%_DEBUG.log<br>IF "%AGENT_DEBUG%" == "1" (<br>echo "==== START DEBUG ===="> %DEBUG_FILE%<br>)                                                                                                    |
| IF "%AGENT_USE_PWS_SCRIPT%" == "0" GOTO BATCH_MODE                                                                                                    |
| :POWERSHELL_MODE<br>IF "%AGENT_USE_PWS_SCRIPT%" == "1" (<br>IF "%AGENT_DEBUG%" == "1" (<br>echo "=== POWERSHELL MODE Activated : Launching script = CMD 'call powershell.exe -command<br>".\Get_Metrics_JMeter.ps1" -AgentName '%AGENT_NAME%' -JmeterBinDir '%JMETER_BINDIR%' -JmeterProjectFilePath<br>'%JMETER_PROJECT_DIR_FILE%' -JmeterParseResult "%JMETER_DELIMITER%" -debug %AGENT_DEBUG%' ==="">">><br>%DEBUG_FILE%<br>)<br>call powershell.exe -command ".\Get_Metrics_JMeter.ps1" -AgentName '%AGENT_NAME%' -JmeterBinDir<br>'%JMETER_BINDIR%' -JmeterProjectFilePath '%JMETER_PROJECT_DIR_FILE%' -JmeterBinDir<br>'%JMETER_DELIMITER%' -debug %AGENT_DEBUG%<br>call :EXIT_POWERSHELL "%ERRORLEVEL%" && GOTO :END<br>)                                                                                                    |
| :BATCH_MODE<br>IF "%AGENT_DEBUG%" == "1" (<br>echo "=== Init variable ====">> %DEBUG_FILE%<br>echo "Param 1 : JMETER_BINDIR = [ %JMETER_BINDIR% ]">> %DEBUG_FILE%<br>echo "Param 2 : JMETER_BINDIR = [ %JMETER_BINDIR% ]">> %DEBUG_FILE%<br>echo "Param 2 : JMETER_PROJECT_DIR_FILE = [ %JMETER_PROJECT_DIR_FILE% ]">> %DEBUG_FILE%<br>echo "Param 3 : JMETER_DELIMITER = [ %JMETER_DELIMITER% ]">> %DEBUG_FILE%<br>echo "Param 4 : JMETER_RESULT_FILE = [ %JMETER_RESULT_FILE% ]">> %DEBUG_FILE%<br>echo "Param 4 : JMETER_RESULT_FILE = [ %JMETER_RESULT_FILE% ]">> %DEBUG_FILE%<br>echo "Param 4 : JMETER_RESULT_FILE = [ %JMETER_RESULT_FILE% ]">> %DEBUG_FILE%<br>echo "Param 4 : JMETER_RESULT_FILE = [ %JMETER_RESULT_FILE% ]">> %DEBUG_FILE%<br>echo "Param 4 : JMETER_RESULT_FILE = [ %JMETER_RESULT_FILE% ]">> %DEBUG_FILE%<br>echo "Param 4 : JMETER_RESULT_FILE = [ %JMETER_RESULT_FILE% ]">> %DEBUG_FILE%<br>echo "Param 4 : JMETER_RESULT_FILE = [ %JMETER_RESULT_FILE% ]">> %DEBUG_FILE% |
| REM Main<br>REM Main<br>REM                                                                                                    |
| REM                                                                                                    |
| :CALL_JMETER_EXEC<br>echo =======>> %TMP_FILE_STATS%<br>echo CALL_JMETER >> %TMP_FILE_STATS%<br>echo =======> >> %TMP_FILE_STATS%                                                                                                    |
| if EXIST "%JMETER_BINDIR%"\jmeter.bat(<br>if EXIST "%JMETER_PROJECT_DIR_FILE%"(                                                                                                    |

![](_page_56_Picture_0.jpeg)

![](_page_56_Picture_1.jpeg)

IF "%AGENT\_DEBUG%" == "1" ( echo "==== STEP 1 - CALL JMETER : Launching JMeter JMX File = CMD 'call "%JMETER\_BINDIR%"\jmeter.bat -n -t "%JMETER\_PROJECT\_DIR\_FILE%" -I "%JMETER\_RESULT\_FILE%" -Jsummariser.out=true' ====">> %DEBUG\_FILE% call "%JMETER\_BINDIR%"\imeter.bat -n -t "%JMETER\_PROJECT\_DIR\_FILE%" -I "%JMETER\_RESULT\_FILE%" -Jsummariser.out=true >> %TMP\_FILE\_STATS% rem set error\_code=%ERRORLEVEL% rem echo [%error\_code%] rem if "%error\_code%" = "0" (GOTO :CHECK\_OK) else (call :ERROR "CALL JMETER : Execution failed" && GOTO :END) ) else (call :ERROR "==== STEP 1 - CALL JMETER : JMeter Project file JMX not exist : [%JMETER\_PROJECT\_DIR\_FILE%]" && GOTO :END) ) else (call :ERROR "==== STEP 1 - CALL JMETER : Script file jmeter.bat not exist in [%JMETER\_BINDIR%]" && GOTO :END) :CHECK OK call :ECHO\_OPENAGENT :GET\_METRICS\_PLAN rem findstr /N /R /C:"^summary \*=" "%TMP\_FILE\_STATS%" rem summary = 82 in 9s = 9,6/s Avg: 172 Min: 1 Max: 5808 Err: 0 (0,00%) IF "%AGENT\_DEBUG%" == "1" ( echo "==== STEP 3 - GET PLAN METRIC ====">> %DEBUG\_FILE% for /F "tokens=2,3 delims==" %%A in ('findstr /N /R /C:"^summary \*=" "%TMP\_FILE\_STATS%"') DO set part\_1=%%A && set part\_2=%%B *IF* "%*AGENT\_DEBUG*%" == "1" ( echo "--- Checking Line : %part\_1% %part\_2% ---">> %DEBUG\_FILE% set part\_1=%part\_1:=% set part\_1=%part\_1:in=;% set part\_1=%part\_1:s=% set part\_2=%part\_2: =% set part\_2=%part\_2:/sAvg:=;% set part\_2=%part\_2:Min:=;% set part\_2=%part\_2:Max:=;% set part\_2=%part\_2:Err:=;% set part\_2=%part\_2:(=;% set part\_2=%part\_2:)=% rem echo [%part\_1%] [%part\_2%] set nb\_request=0 for /f "tokens=1,2 delims=;" %%a in ("%part\_1%") DO set nb\_request=%%a && set plan\_exec\_time=%%b echo plan\_nb\_request###%nb\_request% echo plan\_exec\_time####%plan\_exec\_time% for /f "tokens=1,2,3,4,5,6 delims=;" %%a in ("%part\_2%") DO set plan\_nb\_ko=%%e SET /A nb\_ok=%nb\_request%-%plan\_nb\_ko% echo plan\_nb\_ko####%plan\_nb\_ko% echo plan\_nb\_ok###%nb\_ok% IF "%AGENT\_DEBUG%" == "1" ( echo " --- plan\_nb\_request : %nb\_request% --- ">> %DEBUG\_FILE% echo " --- plan\_exec\_time : %plan\_exec\_time% --- ">> %DEBUG\_FILE% echo " --- plan\_nb\_ko : %plan\_nb\_ko% ---">> %DEBUG\_FILE% echo " --- plan\_nb\_ok : %nb\_ok% --- ">> %DEBUG\_FILE% ) rem if %nb\_request% == %plan\_nb\_ko% ( call :ERROR\_REQUEST %%B rem goto END rem rem ) else (

![](_page_57_Picture_0.jpeg)

![](_page_57_Picture_1.jpeg)

```
goto GET_METRICS_REQUESTS_SAMPLER
rem
rem)
:GET_METRICS_REQUESTS_SAMPLER
IF "%AGENT_DEBUG%" == "1" (
               == STEP 4 - GET SAMPLER METRIC ====">> %DEBUG_FILE%
       echo "=
)
for /F "skip=1 tokens=1-10 delims=%JMETER_DELIMITER%" %%a in ('TYPE "%JMETER_RESULT_FILE%") do (
       rem timeStamp;elapsed;label;responseCode;responseMessage;threadName;dataType;success;bytes;Latency
       rem echo [%%a]
       IF "%AGENT_DEBUG%" == "1" (
              echo "--- Checking Line : %%a [%%b] ['%%c'] ['%%d'] %%e %%f %%g [%%h] [%%i] [%%j] --- ">>
%DEBUG_FILE%
       .
IF "%%a" NEQ "start" (call :PRINT_STATS %%b "%%c" "%%d" %%h %%i %%j)
goto FINAL
:PRINT_STATS
REM ---- Label is the metric instance - corresponding to a sampler
set instance=%2
set instance=%instance: =_%
set instance=%instance:"=%
IF "%AGENT_DEBUG%" == "1" (
       echo "--- Checking Instance / Request / sampler [%instance%] ---">> %DEBUG_FILE%
)
REM ---- request_status is false or true - metric value must be numeric
set request_status=%4
set status=0
if "%request_status%" == "true" ( set status=100 )
if "%request_status%" == "TRUE" ( set status=100 )
IF "%AGENT_DEBUG%" == "1" (
      echo " --- Checking instance [%instance%] Status : %request_status% ---">> %DEBUG_FILE%
)
REM ---- Check if response code is numeric
set var=no
set response=%3
set response=%response:"=%
rem echo [%response%]
for /f "tokens=1,2* delims= " %%i in ("%response%") do set var=%%j
rem echo [%var%]
IF "%var%" == " " ( set respCode=%response% ) else ( set respCode=-1 )
IF "%AGENT_DEBUG%" == "1" (
       echo" --- Checking instance [%instance%] Response Code : %respCode% ---">> %DEBUG_FILE%
REM ---- Print result for a sampler
echo elapsed#%instance%##%1
echo responseCode#%instance%##%respCode%
echo success#%instance%##%status%
echo bytes#%instance%##%5
echo latency#%instance%##%6
IF "%AGENT_DEBUG%" == "1" (
      echo" --- elapsed : %1 ---">> %DEBUG_FILE%
       echo " --- responseCode : %respCode% ---">> %DEBUG_FILE%
       echo " --- success : %status% --- ">> %DEBUG_FILE%
       echo " --- bytes : %5 ---">> %DEBUG_FILE%
       echo " ---- latency : %6 ---">> %DEBUG_FILE%
```

![](_page_58_Picture_0.jpeg)

![](_page_58_Picture_1.jpeg)

| goto:eof                                                                                                    |
|----------------------------------------------------------------------------------------------------|
| REM<br>REM FUNCTIONS<br>REM                                                                                                    |
| :ECHO_OPENAGENT<br>IF "%AGENT_DEBUG%" == "1" (<br>echo " STEP 2 - ECHO OPENAGENT">> %DEBUG FILE%                                      |
| )<br>echo openagent<br>echo\<br>goto:eof                                                                                              |
| :FINAL<br>set CODE_ERROR=0<br>GOTO :END                                                                                               |
| REM<br>REM<br>REM                                                                                                    |
| :USAGE                                                                                                    |
| echo echo USAGE : Parameters require echo                                                                                             |
| echo                                                                                                    |
| echo<br>set CODE_ERROR=1<br>goto:eof                                                                                                  |
| :ERROR<br>IF "%AGENT_DEBUG%" == "1" (                                                                                                 |
| set CODE_ERROR=1<br>GOTO :END                                                                                                    |
| :JAVA_HOME_NOT_DEFINED<br>IF "%AGENT_DEBUG%" == "1" (<br>echo " ERROR : Windows Env Variable JAVA_HOME is not defined">> %DEBUG_FILE% |
| echo<br>echo ERROR : Windows Env Variable JAVA_HOME is not defined<br>echo                                                            |
| set CODE_ERROR=2<br>GOTO :END                                                                                                    |
| :ERROR_REQUEST<br>IF "%AGENT_DEBUG%" == "1" (                                                                                         |

<sup>©</sup> Copyright 2014. All rights reserved. AUTOMIC and its logo are trademarks of AUTOMIC Software S.A.S. All other trademarks in this document are the property of their respective owners. Specifications are subject to change without notice.

![](_page_59_Picture_0.jpeg)

![](_page_59_Picture_1.jpeg)

echo " --- ERROR : All Request exit in error --- ">> %DEBUG\_FILE% echo --echo ERROR : All Request exit in error echo --set CODE\_ERROR=3 GOTO :END :EXIT\_POWERSHELL IF "%AGENT\_DEBUG%" == "1" ( echo" --- CODE\_ERROR POWERSHELL : [%1] ---">> %DEBUG\_FILE% ) set CODE\_ERROR=%1 GOTO :END :END *IF* "%*AGENT\_DEBUG*%" == "1" ( echo<sup>"</sup>==== END DEBUG ====">> %DEBUG\_FILE% ) exit %CODE\_ERROR%

# 10.4 [Script PowerShell] Get\_Metrics\_JMeter.ps1 (version 1.00)

| <#<br>###################################                                                                                                    |  |  |
|----------------------------------------------------------------------------------------------------|--|--|
|                                                                                                    |  |  |
| .DESCRIPTION                                                                                                    |  |  |
| Get Metrics - For Apache JMETER v2.11 r1554548                                                                                                    |  |  |
| .PARAMETER AgentName<br>Sysload Agent Instance Name<br>.PARAMETER JmeterBinDir<br>JMETER Home Directory<br>.PARAMETER JmeterProjectFilePath<br>JMETER Project File Path<br>.PARAMETER JmeterParseResult<br>JMETER Parse CSV Result Delimiter<br>.PARAMETER debug<br>Activate debug |  |  |
| NOTES                                                                                                    |  |  |
| Requirements                                                                                                    |  |  |
| Variable JAVA HOME configured                                                                                                    |  |  |
| JMeter Binairy installed                                                                                                    |  |  |
| JMeter Configuration (File : imeter.properties)                                                                                                    |  |  |
| imeter, save saveservice, output format=csv                                                                                                    |  |  |
| imeter, save saveservice, label=true                                                                                                    |  |  |
| imeter, save saveservice, response code=true                                                                                                    |  |  |
| imeter.save.saveservice.successful=true                                                                                                    |  |  |
| ,                                                                                                    |  |  |

![](_page_60_Picture_0.jpeg)

![](_page_60_Picture_1.jpeg)

jmeter.save.saveservice.latency=true imeter.save.saveservice.bytes=true jmeter.save.saveservice.default\_delimiter=; jmeter.save.saveservice.print\_field\_names=true summariser.out=true Project JMeter created Written By: Automic France (Orsyp) - Professional Service - An Automic Company Website: http://www.automic.com #> # -----# get Arguments # -param (\$AgentName="test\_JMX",\$JmeterBinDir="C:\apache-jmeter-2.11\bin",\$JmeterProjectFilePath="C:\TEST\_PLAN.jmx",\$JmeterParseResult=";",\$debug=0) # For Request \$Request = \$null [bool]\$error = \$false [int] $exit_code = 0$ \$AgentName = \$AgentName -replace '\s+', "; \$AgentName = \$AgentName -replace "", "; \$JmeterResultFile= \$AgentName+"\_"+\$(Get-Date -format yyyyMMddHHmmss)+".txt"; # For Debug [bool]\$launch\_cmd = \$true #[bool]\$debug = \$false [bool]\$skipSampler = \$false # -----\_\_\_\_\_ # Log Parameter # ----if (\$debug) { \$LogFile=".\Log\_Debug\_JMETER\_\$AgentName.log" if (Test-Path \$LogFile) { clear-content \$LogFile } # erase debug file add-content \$LogFile "`n\$((get-date).toUniversalTime()) => START " # JMeter Cmd Plan result \$myJMeterResumecmdfile = ".\Log\_Debug\_JMETER\_"+\$AgentName+"\_Plan\_result.txt"; if (\$launch\_cmd) { if (Test-Path \$myJMeterResumecmdfile) { Clear-Content \$myJMeterResumecmdfile } } # JMeter All request result Custom for Debug \$JmeterResultFile= "Log\_Debug\_JMETER\_"+\$AgentName+"\_All\_requests\_result.txt"; if (\$launch\_cmd) { if (Test-Path \$JmeterResultFile) { Remove-Item \$JmeterResultFile } } # ------# Functions # -----<# [int] 32-bit signed integer [long] 64-bit signed integer [string] Fixed-length string of Unicode characters [char] A Unicode 16-bit character [byte] An 8-bit unsigned character [bool] Boolean True/False value An 128-bit decimal value [decimal] [single] Single-precision 32-bit floating point number [double] Double-precision 64-bit floating point number [xml] Xml obiect [array] An array of values [hashtable] Hashtable object

<sup>©</sup> Copyright 2014. All rights reserved. AUTOMIC and its logo are trademarks of AUTOMIC Software S.A.S. All other trademarks in this document are the property of their respective owners. Specifications are subject to change without notice.

![](_page_61_Picture_0.jpeg)

![](_page_61_Picture_1.jpeg)

#> function logDebug { add-content \$LogFile "\$((get-date).toUniversalTime()) : \$args"; } function printOpenagent { Write-host "openagent"; Write-host ""; } function getMetricValue { Param ([string]\$pattern, [bool]\$withInstance =\$false, [bool]\$customInstance=\$false, [string]\$instance\_custom ="", [bool]\$checkSuccessValue =\$false, [string]\$successValue =""); if (\$withInstance) { if (\$checkSuccessValue) { \$Request | %{ if (\$\_-imatch \$pattern) { if (\$debug) { logDebug '==> METRIC with dyn instance = \$metric ' - Instance: ' (\$matches[1] -replace '\s+\$', ") ' - tempvalue: ' \$matches[2]; } \$instance = \$matches[1] -replace '\s+\$', "; if (
\$matches[2] -match \$successValue ) { printMetric \$metric \$instance.ToUpper() 1 } else { printMetric \$metric \$instance.ToUpper() 0 } } } else { \$Request | %{ if (\$\_-imatch \$pattern) { if (\$debug) { logDebug '==> METRIC with dyn instance = \$metric ' - Instance: ' (\$matches[1] -replace '\s+\$', ") ' - tempvalue: ' \$matches[2]; } \$instance = \$matches[1] -replace '\s+\$', "; printMetric \$metric \$instance.ToUpper() \$matches[2] } } } elseif (\$customInstance) { if (\$checkSuccessValue) { \$Request | %{ if (\$\_-imatch \$pattern) { if (\$debug) { logDebug '==> METRIC with custom instance => ' \$metric ' - tempvalue: ' \$matches[1]; } if ( \$matches[1] -match \$success Value ) { printMetric \$metric \$instance\_custom 1 } else { printMetric \$metric \$instance\_custom 0 } } } } else { } else { if (\$checkSuccessValue) { \$Request | %{ if (\$\_-imatch \$pattern) { if (\$debug) { logDebug '==> METRIC no instance = \$metric ' - tempvalue: ' \$matches[1]; } if ( \$matches[1] -match \$successValue ) { printMetric \$metric "" 1 } else { printMetric \$metric "" 0 } } } } else { \$Request | %{ if (\$\_-imatch \$pattern) { if (\$debug) { logDebug '==> METRIC no instance ===> ' \$metric ' - tempvalue: ' \$matches[1]; } printMetric \$metric "" \$matches[1] } } } . function printMetric { Param ([string]\$mymetric, [string]\$myinstance ="", \$myvalue =-1); Write-host "\$mymetric#\$myinstance##\$myvalue" } function getMetricValuePlan { Param ([string]\$pattern, [int]\$nbpattern=7);  $nb_request = 0;$ sexec time = 0: [int]  $nb_req_ko = 0$ \$Request | %{ if (\$\_-imatch \$pattern) { \$nb\_request = \$matches[1]; \$exec\_time = \$matches[2]; \$nb\_req\_ko = \$matches[7]; if (\$debug) { logDebug '=> METRIC PLAN => nb\_request - tempvalue: (' \$matches[1] ') -> [' \$nb\_request ']'; } }} # => Plan Nb Request \$metric = \$metricPrefix+"nb\_request" if (\$debug) { logDebug '===> METRIC no instance ===> ' \$metric ' - tempvalue: ' \$nb\_request; } printMetric \$metric "" \$nb\_request # => Plan execution time \$metric = \$metricPrefix+"exec\_time" if (\$debug) { logDebug '==> METRIC no instance ===> ' \$metric ' - tempvalue: ' \$exec\_time; } printMetric \$metric "" \$exec\_time # => Plan nb KO \$metric = \$metricPrefix+"nb\_ko" if (\$debug) { logDebug '===> METRIC no instance ===> ' \$metric ' - tempvalue: ' \$nb\_req\_ko; } printMetric \$metric "" \$nb\_req\_ko

![](_page_62_Picture_0.jpeg)

![](_page_62_Picture_1.jpeg)

# => Plan nb OK \$metric = \$metricPrefix+"nb\_ok" [int] \$nb\_req\_OK = \$nb\_request - \$nb\_req\_ko if (\$debug) { logDebug '===> METRIC no instance ===> ' \$metric ' - tempvalue: ' \$nb\_req\_OK; } printMetric \$metric "" \$nb\_reg\_OK 3 # START # ############ if (\$launch\_cmd) { #= = # # Check JAVA\_HOME Env Variable # #= = # if (\$debug) { logDebug "-> Check JAVA\_HOME Env Variable" } if (Get-Item env:JAVA\_HOME) { if (\$debug) { logDebug "-> Env Var JAVA\_HOME Found : [ \$env:JAVA\_HOME ]" } } else { if (\$debug) { logDebug "-> Env Var JAVA\_HOME not found " } write "Env Var JAVA\_HOME not found)"  $exit_code = 2;$ \$error=\$true: } #= = # # Check Project File # = # if (\$debug) { logDebug "-> Check Jmeter Project File" } if (Test-Path "\$JmeterProjectFilePath") { if (\$debug) { logDebug "-> JMeter Project File Found : My Project File = [ \$JmeterProjectFilePath ]" } } else { if (\$debug) { logDebug "-> JMeter Project File not found (Need File xxx.jmx)" } write "JMeter binairies command not found (Need jmeter.bat)"  $exit_code = 99;$ \$error=\$true; } #= =# # Launch Request # #= =# if (\$debug) { logDebug "-> Launch Request" } if (Test-Path "\$JmeterBinDir\jmeter.bat") { \$cmd = "&'\$JmeterBinDir\jmeter.bat' -n -t ""+\$JmeterProjectFilePath+"' -I ""+\$JmeterResultFile+"' -Jsummariser.out=true" if (\$debug) { logDebug "-> Invoke Request : My Command = [ \$cmd ]" } \$Request = invoke-expression \$cmd -ErrorVariable error\_invoke if (\$LASTEXITCODE -ne 0) { \$code = \$LASTEXITCODE; write "JMeter return FAILED code : [\$code]" if (\$debug) { logDebug "-> Invoke Request : ERROR - JMeter return FAILED code : [\$code]" } \$error=\$true; \$exit\_code=\$code; break \$code; } else { if (\$debug) { logDebug "-> Invoke Request : OK - JMeter return SUCCESS code" } } if (\$debug) { add-content \$myJMeterResumecmdfile \$Request ; logDebug "-> Result saved in : \$myJMeterResumecmdfile"} } else {

![](_page_63_Picture_0.jpeg)

![](_page_63_Picture_1.jpeg)

if (\$debug) { logDebug "-> Launch Request : JMeter binairies command not found (Need jmeter.bat)" } write "JMeter binairies command not found (Need imeter.bat)" sexit code = 99: \$error=\$true; } } else { if (\$debug) { logDebug "-> Launch Request : Not activated " } 3 if (\$error -eq \$false) { # # Print openagent # #= = # if (\$debug) { logDebug "--> Print openagent" } printOpenagent # = # # Stat Plan Metrics # =# #= if (\$debug) { logDebug "===> Start Get Statistic Plan Metric" if (\$launch\_cmd -eq \$false) { \$Request = Get-Content \$myJMeterResumecmdfile } } \$Request = \$Request -replace '\s+', ' '; if (\$debug) { logDebug "===> DATA `n \$Request " } # # summary = 82 in 9s = 9,6/s Avg: 172 Min: 1 Max: 5808 Err: 0 (0,00%) # summary = 154 in 85s = 1.8/s Avg: 1010 Min: 1 Max: 21197 Err: 0 (0.00%) # summary = 1 in 0.1s = 7.6/s Avg: 132 Min: 132 Max: 132 Err: 0 (0.00%) # \$metricPrefix = "plan\_"; #[regex] \$pattern = "^summary \= ([0-9]+) in ([0-9.]+)s = ([0-9.]+)/s Avg: ([0-9]+) Min: ([0-9]+) Max: ([0-9]+) Err: ([0-9]+) \(([0-9.]+)%\)"; [regex] \$pattern = '^summary\s+1=\s+(\d+)\s+in\s+([0-9.,]+)s\s+1=\s+([0-9.,]+)/s/s+Avgl:/s+(ld+)/s+Minl:/s+(ld+)/s+Max:/s+(ld+)/s+Errl:/s+(ld+)/; if (\$Request -match \$pattern) { getMetricValuePlan \$pattern } else { if (\$debug) { logDebug "-> PLAN - Pattern not matched : [\$pattern]" }  $sexit_code = 3;$ \$error=\$true; if (\$debug) { logDebug "===> End Get Statistic Plan Metric" } if (\$skipSampler) { if (\$debug) { logDebug "-> Get Metrics JMeter Sampler : skipped " } } else { # = # # JMeter Requests Sampler Metrics # # = # if (\$debug) { logDebug "===> Start Get Requests Sampler Metric" \$AllResultRequest = import-csv \$JmeterResultFile -delimiter "\$JmeterParseResult" if (\$debug) { logDebug "===> DATA `r`n\$AllResultRequest " } #

![](_page_64_Picture_0.jpeg)

![](_page_64_Picture_1.jpeg)

|                    | # timeStamp;elapsed;label;responseCode;responseMessage;threadName;dataType;success;bytes;Latency<br>#                                                                                                    |
|--------------------|----------------------------------------------------------------------------------------------------|
|                    | ForEach (\$row in \$AllResultRequest){                                                                                                    |
| \$(\$row.elapsed   | if (\$debug) { logDebug '==> METRIC with custom instance [' \$instance '] ==> elapsed - tempvalue: '<br>i); }<br>if (\$debug) { logDebug '==> METRIC with custom instance [' \$instance '] ==> responseCode - |
| tempvalue: ' \$r   | espCode; }                                                                                                    |
| (fototivos)        | if (\$debug) { logDebug '===> METRIC with custom instance [' \$instance '] ===> success - tempvalue: '                                                                                                    |
| \$status; }        | if (\$debug) { logDebug '===> METRIC with custom instance [' \$instance '] ===> bytes - tempvalue: '                                                                                                    |
| \$(\$row.bytes);   | }                                                                                                    |
| \$(\$row.Latency   | $(\phi debug) \{ \log debug ==> METRIC with custom instance [ \phi instance ] ==> hatericy - tempvalue.(); }$                                                                                                 |
|                    | printMetric elapsed \$instance \$(\$row.elapsed)                                                                                                    |
|                    | printivietric response ode sinstance sresp ode<br>printMetric success Sinstance Sstatus                                                                                                    |
|                    | printMetric bytes \$instance \$(\$row.bytes)                                                                                                    |
|                    | printMetric latency \$instance \$(\$row.Latency)                                                                                                    |
|                    |                                                                                                    |
| ı                  | if (\$debug) { logDebug "===> End Get Requests Sampler Metric" }                                                                                                    |
| }                  |                                                                                                    |
| if (\$debua -ea \$ | \$false) {    if (Test-Path \$ ImeterResultFile) {        Remove-Item "\$ ImeterResultFile" }    }                                                                                                    |
| " (¢uosugʻoq       |                                                                                                    |
| exit \$exit_code   |                                                                                                    |
| #############      |                                                                                                    |
| # END #            |                                                                                                    |
| <del></del>        |                                                                                                    |
|                    |                                                                                                    |
|                    |                                                                                                    |
|                    |                                                                                                    |
|                    |                                                                                                    |